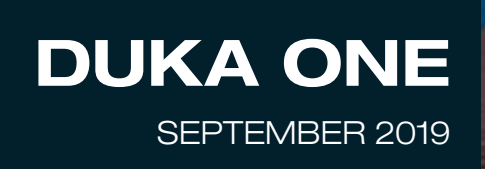

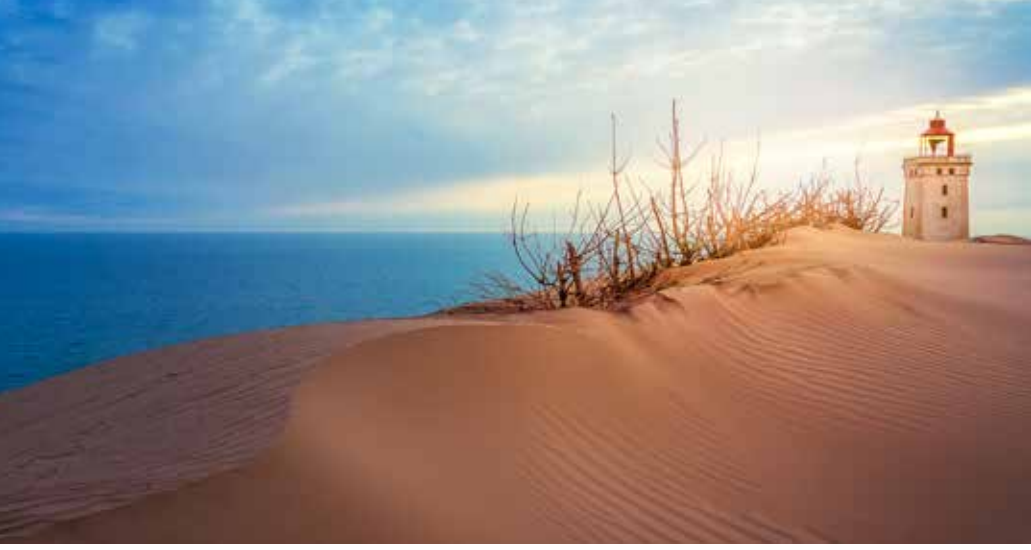

# Brugermanual for DUKA One S6-serien

Ventilationsaggregat med varmegenvinding

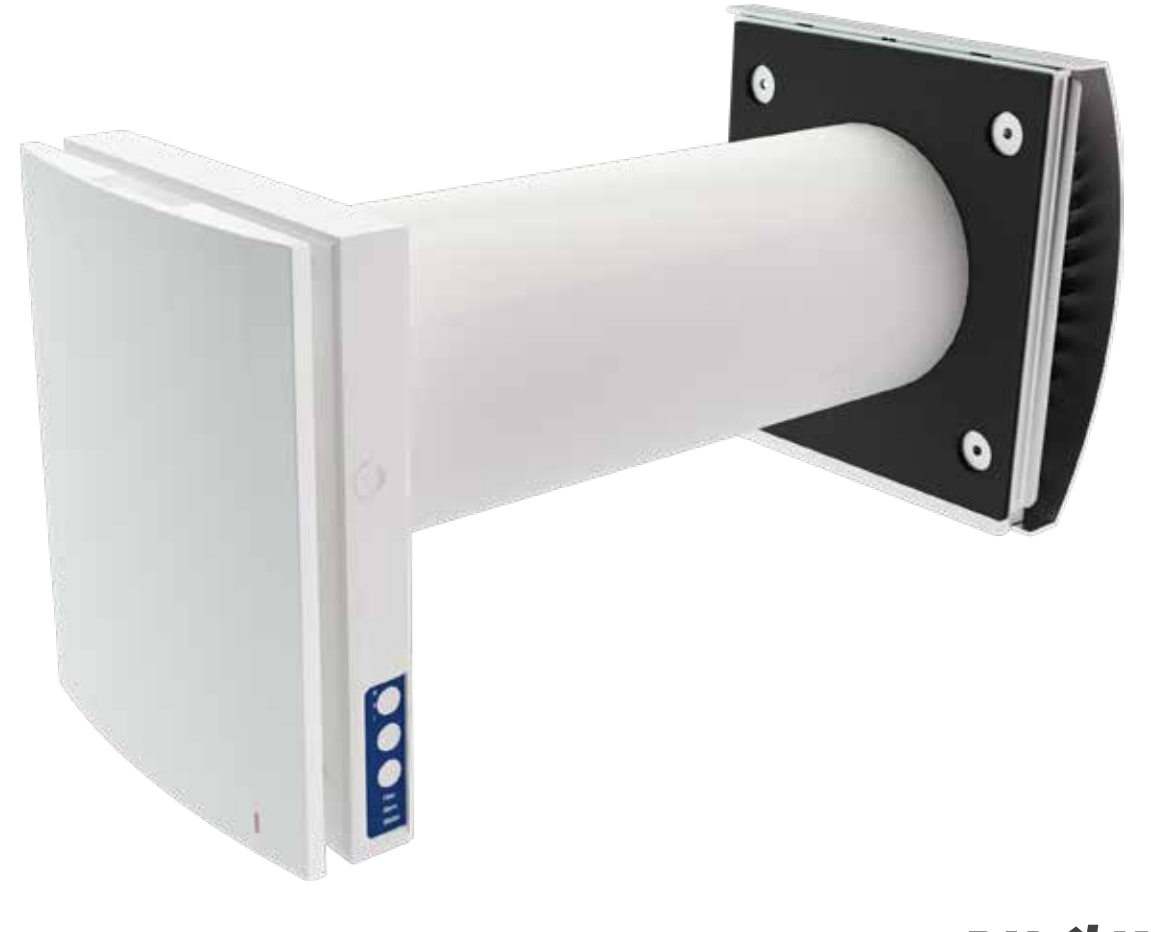

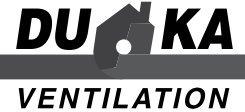

## INDHOLD:

## SIDE

| Indhold                                                                                                    |
|----------------------------------------------------------------------------------------------------|
| EL tilslutning S6 + S6B                                                                                                    |
| EL tilslutning S6W + S6BW                                                                                                    |
| Lukning af lufttilførselside 19Vedligeholdelseside 20Fejl håndteringside 23Opbevaring og transport reglerside 24Garantibestemmelserside 24 |
| Wi-Fi sammenkobling.    side 25      Wi-Fi opsætning.    side 26                                                                           |

## INTRODUKTION

Denne brugermanual indeholder teknisk beskrivelse, bruger- og servicemanual samt tekniske data og installationsguide for DUKA One S6-serien.

## PAKKELISTE

- Aggregat indedel
- Aggregat udedel (stormskærm)
- Lydisoleringsmåtte (kun S6 & S6W)
- Rørseparator (kun S6B & S6BW)
- Veksler
- 500 mm rør
- Monteringskit
- Opsætningsskabelon
- Fjernbetjening
- Brugermanual

## ANVENDELSE

Aggregatet er designet til at spare på varmen ved hjælp af varmegenvindingsprincippet. Aggregatet indgår som energibesparende del i huset, kontorer, hoteller, skoler etc. Aggregatet kan ikke alene bruges som varmekilde.

Aggregatet er designet til permanent at udskifte luften i lokalet.

Aggregatet er designet til vægmontering.

Aggregatet er beregnet til kontinuerlig drift.

Luften til aggregatet må ikke indeholde: antændelige dampe, eksplosiv støv/dampe, fordampning af kemikalier, groft støv, sod, olie, klæbende substans, fiberrigt materiale, patogene eller andre skadelige stoffer.

## VIGTIGT INDEN INSTALLATION:

- Læs og forstå brugermanualen, før aggregatet monteres og tages i brug.
- Når aggregatet monteres, skal alle lokale og nationale bygningsreglementer overholdes.
- Læs omhyggeligt advarslerne som er nævnt i brugermanualen og sæt dig ind i gældende sikkerheds reglement.
- Manglende kendskab til sikkerhedsreglementet og advarsler kan føre til skade på person eller beskadige aggregatet.
- Gem brugermanualen, så du altid kan læse i den.
- I det tilfælde at aggregatet skifter ejermand, vedlæg da brugermanualen.

## **OPSÆTNINGS- & SIKKERHEDSFORANSTALTNINGER**

- Pak aggregatet forsigtigt ud.
- Brug ikke aggregatet udenfor den specifikke angivne temperatur skala. Brug ikke aggregatet i aggressive miljøer eller miljøer med • eksplosive farer.
- Følg alle elektriske sikkerhedsregler ved installation af aggregatet.
- Uautoriseret afkortning af el-kablers længder er ikke tilladt. Sørg for, at kablerne ikke bliver knækket.
- Afbryd strømmen til aggregatet før montering og reparationer.

## SIKKERHED

## Betjening

Betjen og servicere ikke aggregat og styring med våde hænder. Lad ikke børn betjene aggregatet.

## Rengøring

Vask ikke aggregatet i vand, beskyt elektriske dele mod vand.

## Servicering

Åben ikke aggregatet når det kører. Afbryd først strømmen.

## Anvendelse

Brug kun aggregatet til rumventilation. Tilslut ikke tørretumbler eller lign. udstyr til aggregatet. Hold eksplosive og let antændelige væsker væk fra aggregatet. Bloker ikke aggregatets kanal, når det kører.

Lad ikke luftstrømme fra aggregatet have retning mod åbne flammer eller lign.

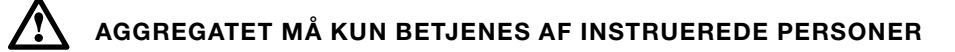

## **TEKNISKE DATA**

Aggregatet er designet til brug indendørs i temperaturer fra 1 til 40 grd/C. og en relativ luftfugtighed på op til 95 %. Til og fra luften skal være mellem -20 op til 50 grd/C.

IP klassificeringen som omhandler faste objekter og væsker:

IP 24 for aggregatet opsat med rørføring.

Aggregatet er under konstant udvikling og derfor kan der forekomme små variationer i de tekniske data for de forskellige modeller. Den seneste dokumentation kan altid findes på www.dukaventilation.dk

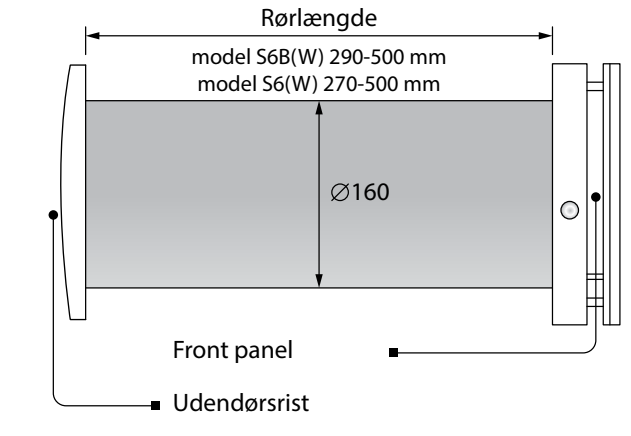

207

85

MÅL PÅ INDENDØRS DELEN (MM)

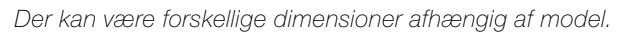

137

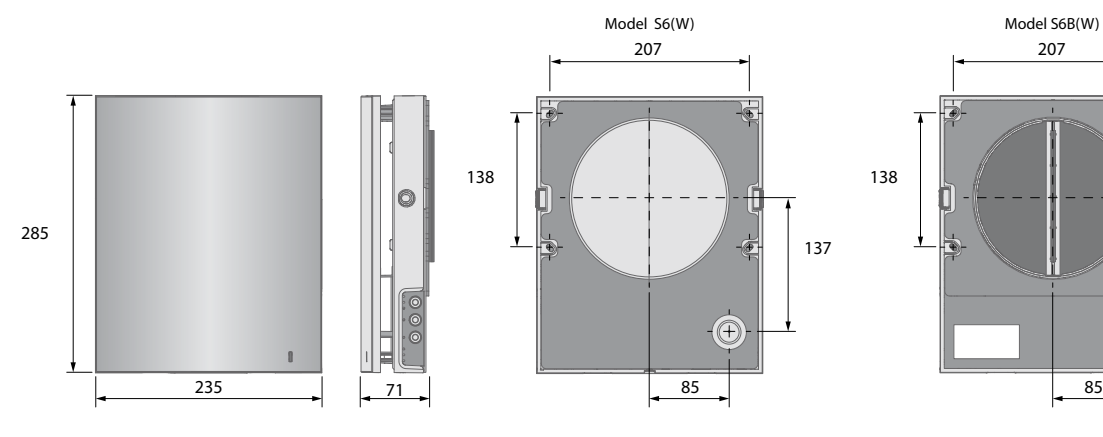

## MÅL PÅ UDENDØRS DELEN (MM)

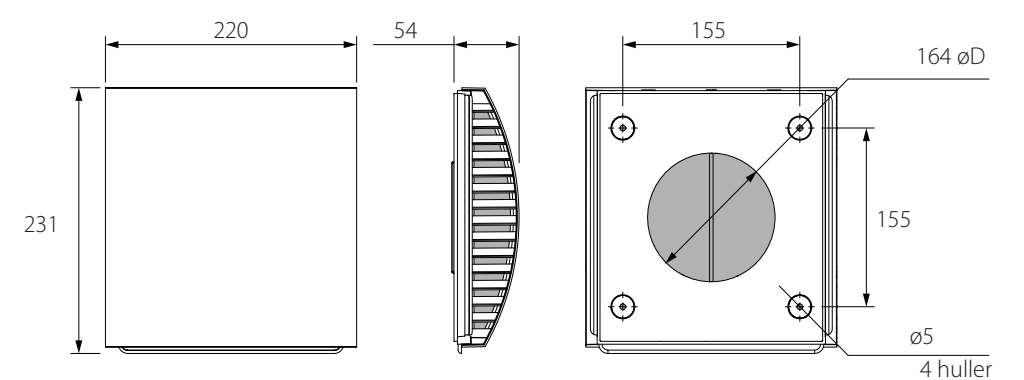

## **HVORDAN VIRKER AGGREGATET?**

DUKA ONE består af en indendørs del, en veksler placeret i murgennemføringen, lydisoleringmåtte (S6), rørseparator (S6B), filtre samt en udendørs del. Selve genanvendelsen foregår i veksleren, som er beskyttet af filtrene mod støv og snavs. Disse produkter er vores bud på, hvordan vi i fremtiden kan opnå energibesparelser i boliger, samtidig med at vi sørger for optimal udluftning. Ventilatoren, der sikrer den fornødne skiftevise ind- og udblæsning, er placeret på den udvendige side af veksleren i murgennemføringen. Udendørs delen beskytter enheden mod indtrængende vand og andre partikler.

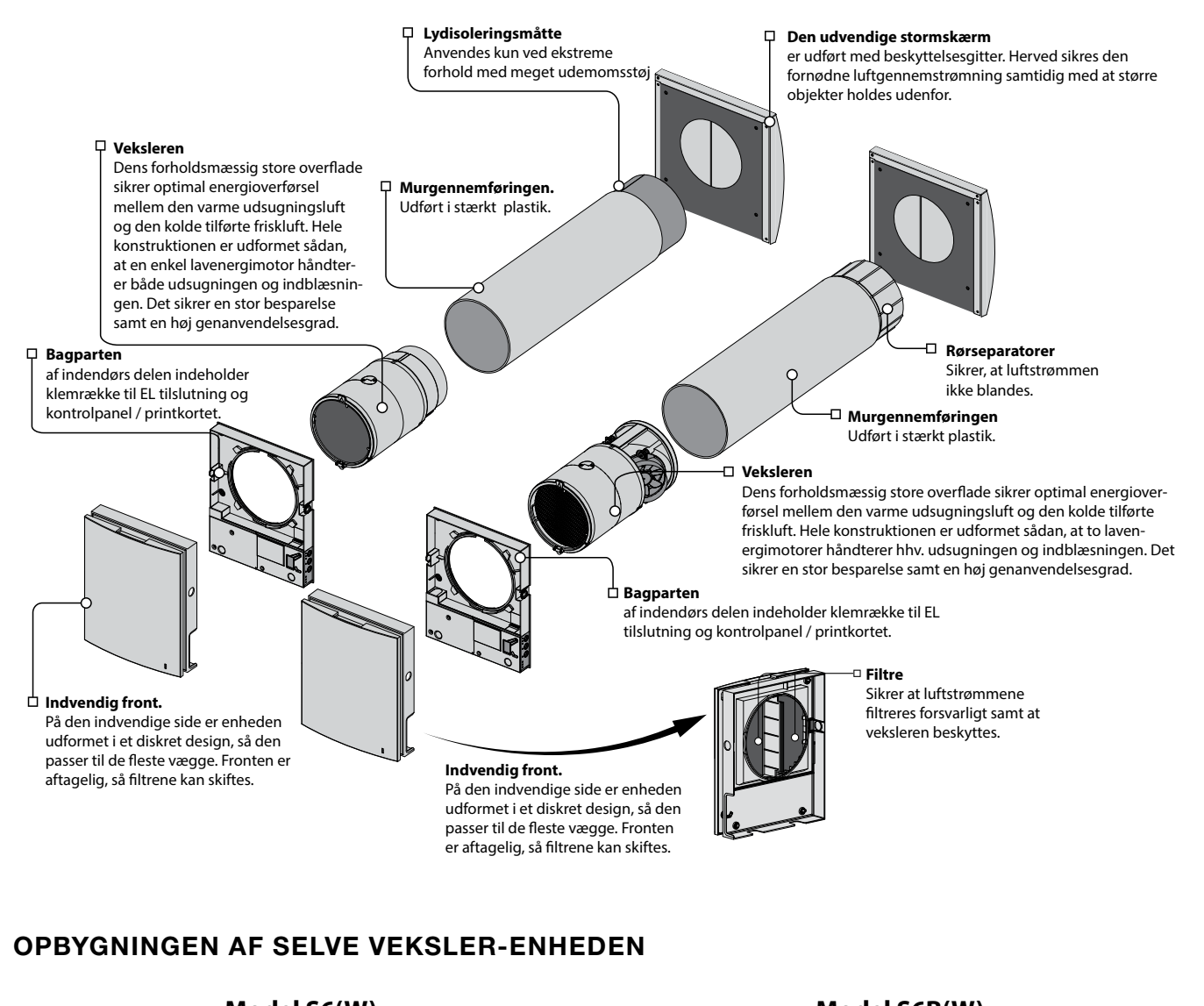

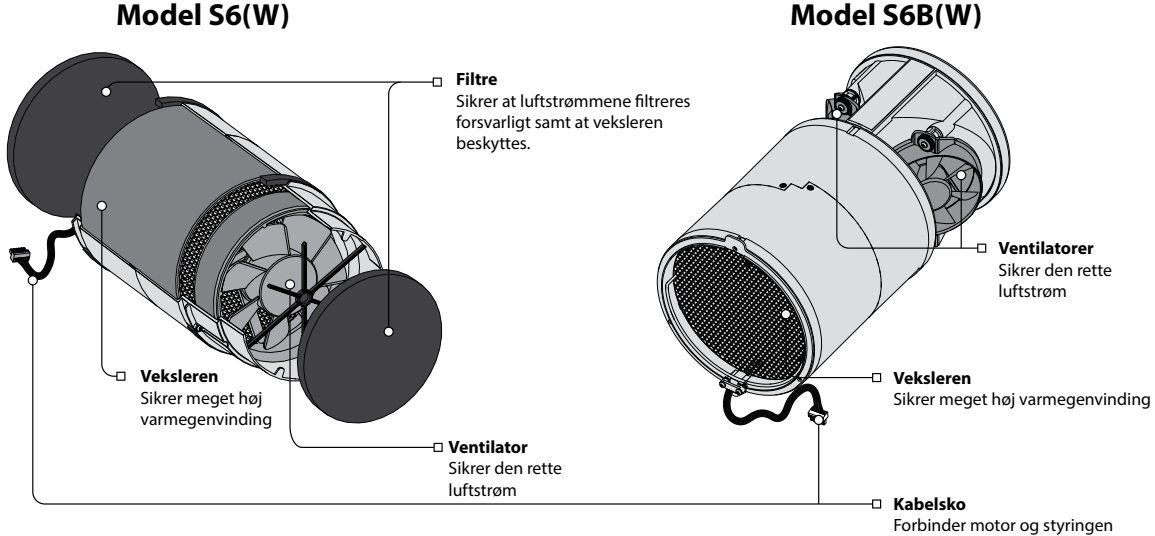

6

## **HVORDAN VIRKER DUKA ONE S6(W)**

## Ventilation med indblæsning af friskluft

Om sommeren kan det være behageligt at blæse frisk luft ind i boligen uden at den bliver forvarmet af veksleren. Om natten opnås der yderligere en behagelig kølende effekt.

#### Ventilation med udluftning

I denne funktion anvendes enheden kun til udsugning af boligens brugte luft. Kan med fordel anvendes hvis man ønsker at opnå en hurtig udluftning. Har men flere enheder installeret i boligen, er det en fordel om sommeren at kombinere indblæsning og udluftning. Dette kan gøres ved at vælge indblæsning på værelser og soverum og udsugning i stuen. Herved opnås en kølende effekt om natten.

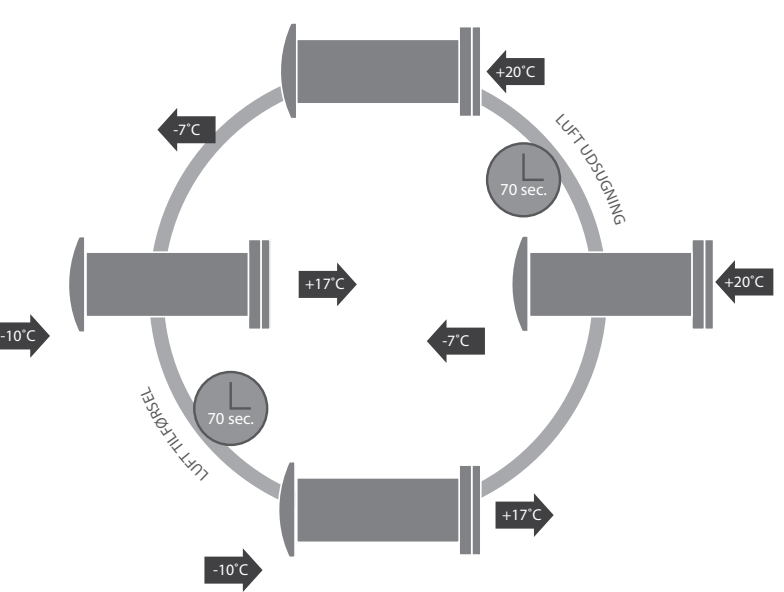

## Varmegenvinding

l denne funktion genanvendes energien fra inde-temperaturen til forvarmning af den tilførte friske luft udefra. Dette sker ved at ventilere i cyklusser:

#### Cyklus 1

Varm brugt luft suges ud af lokalet. Mens den passerer veksleren, oplagres varmen og fugten i den keramiske veksler. Herved genanvendes varmen. I 70 sekunder overføres varmen til veksleren, hvorefter ventilatorer skifter retning til frisklufttilførsel.

#### Cyklus 2

Ren og frisk luft udefra blæses igennem veksleren og forvarmes af indetemperaturen, der er lagret i veksleren. I 70 sekunder overføres varmen fra veksleren til indblæsningsluften, hvorefter ventilatorer skifter retning til udsugnings cyklus igen.

## HVORDAN VIRKER DUKA ONE S6B(W)

#### Ventilation

Den ene ventilator blæser frisk luft ind i boligen uden at den bliver forvarmet af veksleren. Den anden ventilator suger luften ud af boligen. Ventilatorerne skifter ikke retning.

## Ventilation med udluftning

I denne funktion anvendes enheden kun til udsugning af boligens brugte luft. Begge motorer kører kun i udsugnings retningen og på den indstillede hastighed.

Har man aktiveret enten en ekstern sensor eller den indbyggede fugtighedssensor på kontrolpanelet, er der to driftsmuligheder, når sensoren aktiveres (se nærmere på side 14).

## Varmegenvinding

I denne funktion genanvendes energien fra inde-temperaturen til forvarmning af den tilførte friske luft udefra. Når den ene ventilator suger ud, blæser den anden ind. Efter 70 sekunder skifter begge ventilatorer retning.

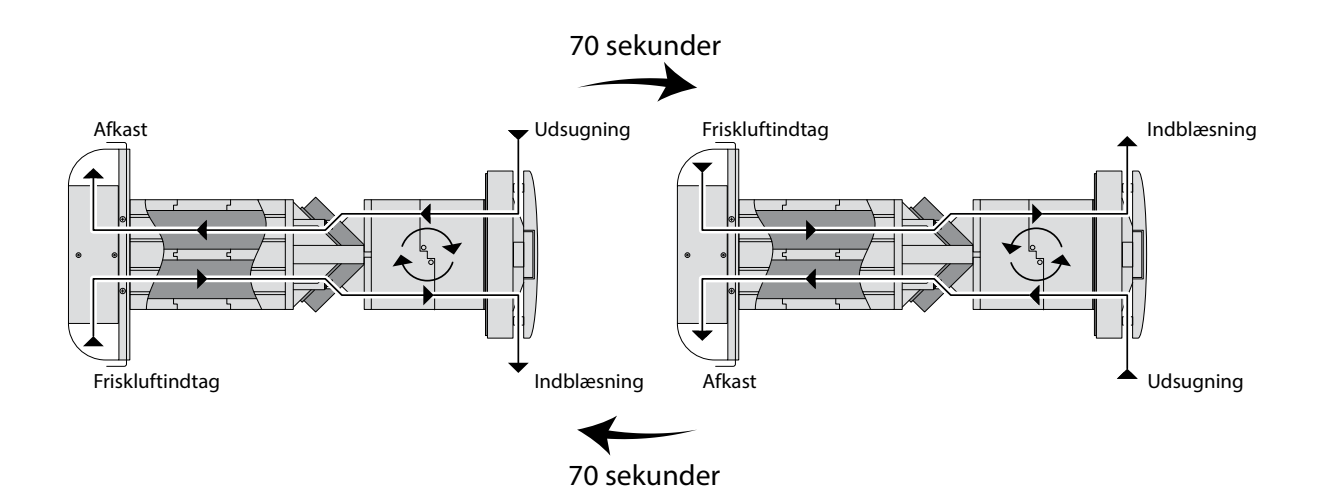

## MONTAGE OG OPSÆTNING

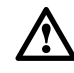

## LÆS HELE MANUALEN GRUNDIGT IGENNEM INDEN OPSÆTNINGEN AF VENTILATOREN.

#### 1. Bor et rundt hul igennem væggen.

Hullets størrelse og placering fremgår af nedenstående tegning. Før placeringen, tag højde for, hvordan enheden skal forbindes til el nettet.

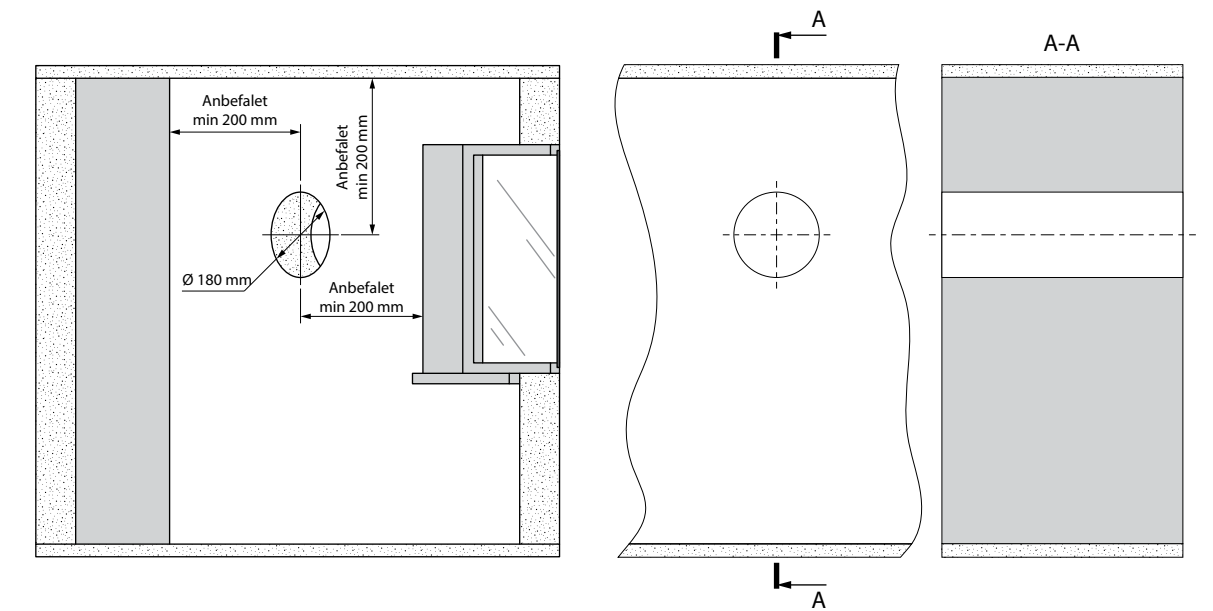

#### 2. Før røret igennem det borede hul i væggen. Afkort røret i forhold til væggens tykkelse. Tag højde for installationen af den udvendige vindskærm.

På den indvendige side må røret maks stikke 3 mm frem af væggen. På den udvendige side af facaden må røret maks stikke 5 mm ud af væggen (mål A).

Sørg for at røret har min 3 mm's fald mod ydermur for at evt kondens og slagregn kan løbe af .

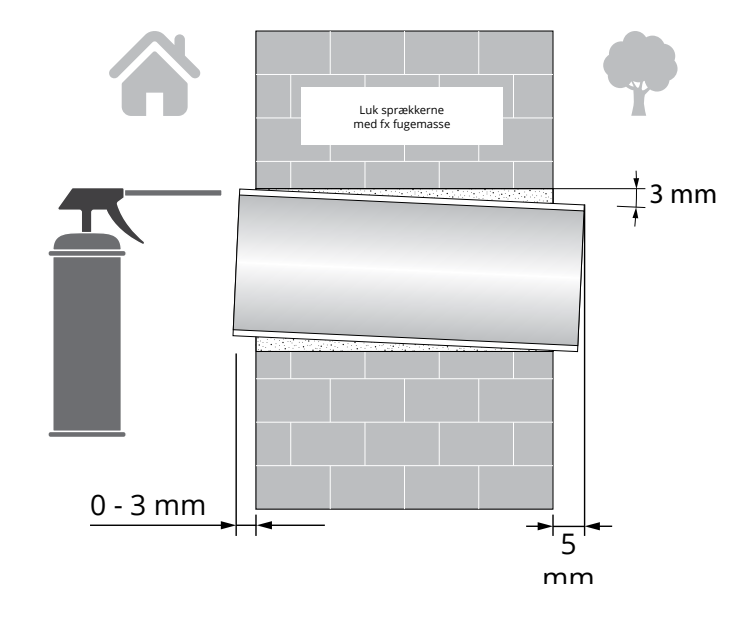

## 3. Fastgør den medfølgende montageskabelon på væggen over murgennemføringen med fx tape.

Bor nu de nødvendige huller til fastgørelsen af indedelen. Tag højde for EL tilslutningen ved opsætningen, så ledninger kan føres ind gennem markeringen på skabelonen.

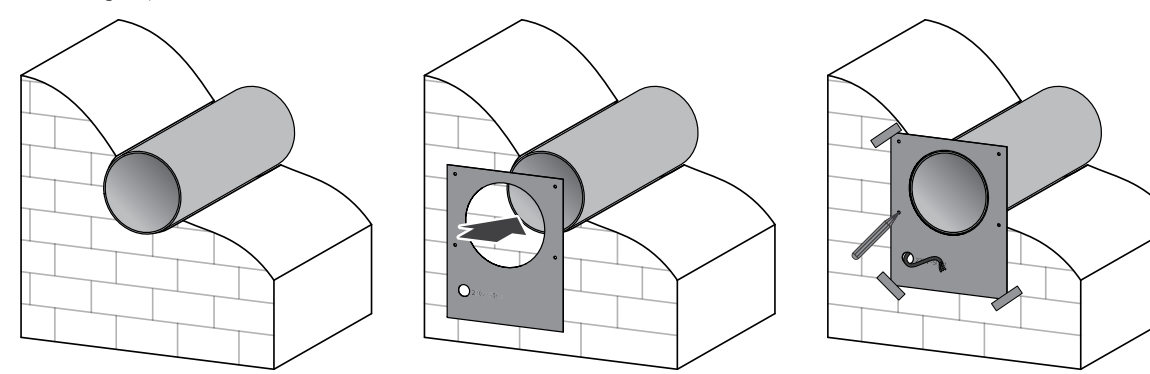

4. Afmonter fronten fra bag partiet ved at presse de to knapper i siden.

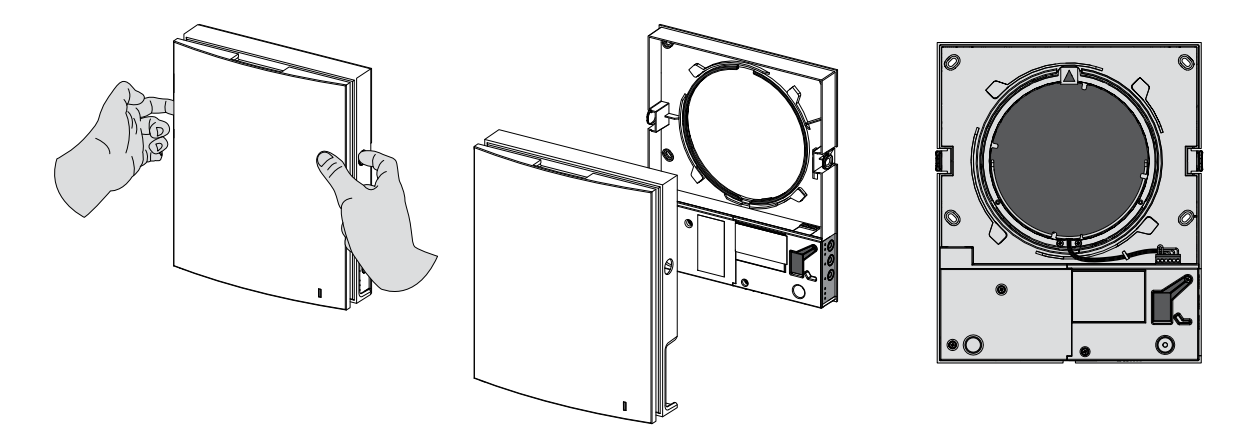

5. Monter bagpartiet med de medfølgende skruer eller tilsvarende. Løsn nu skruerne fra den gennemsigtige dækplade over terminalen.

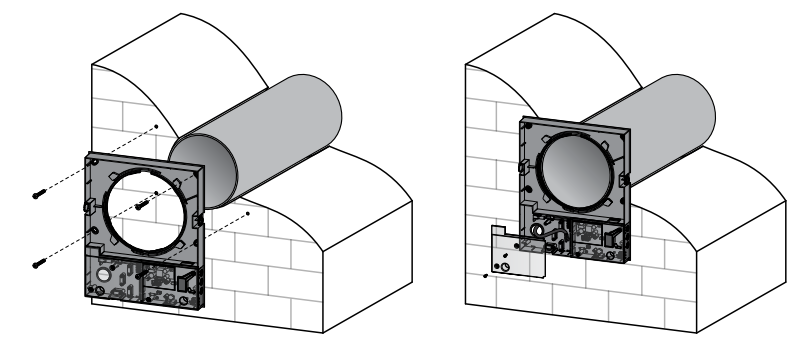

6. Tilslut nu enheden som vist nedenfor. AL el-tilslutning skal foretages af en el-kyndig person.

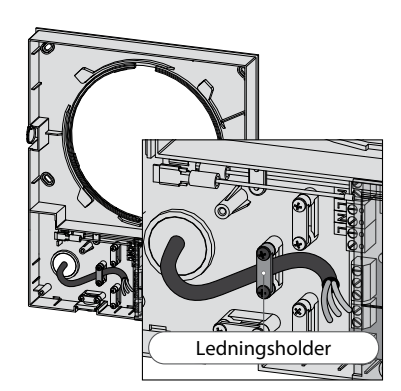

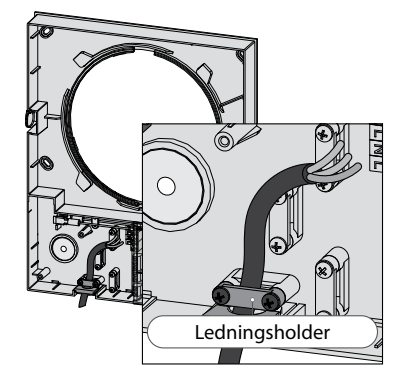

## 7. Indsæt veksler-enheden i murgennemføringen som vist på tegningerne. Tilslut el-forbindelsen.

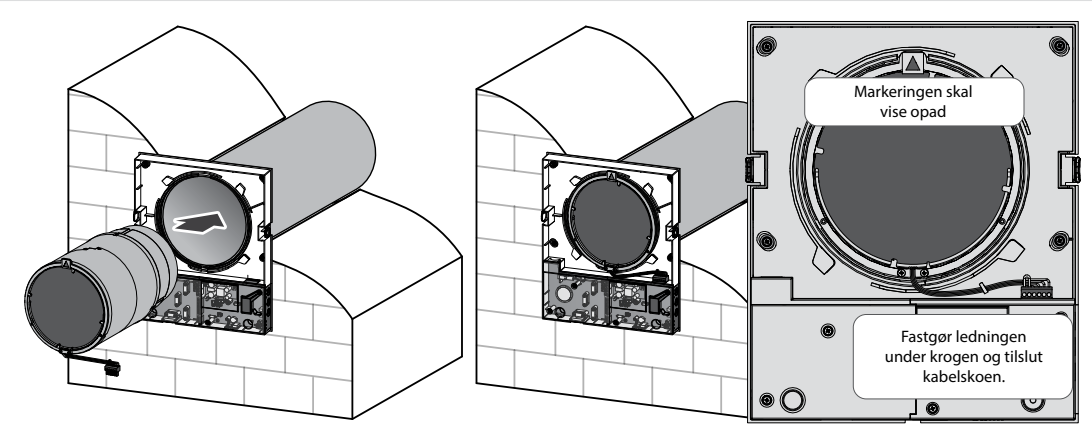

#### 8. Klik fronten på bagpartiet.

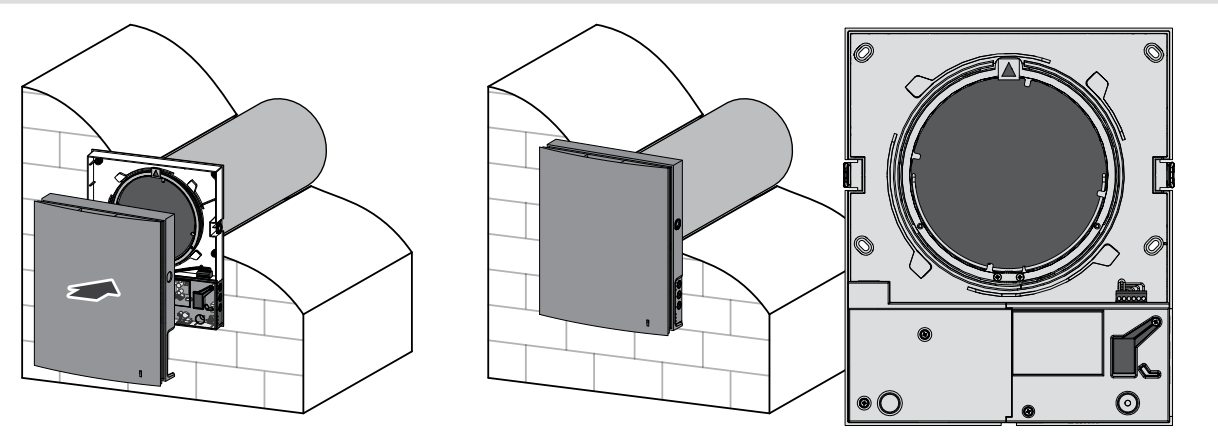

#### 9. Installer lyddæmperen i murgennemføringen. Afkort den evt afhængig af murtykkelse.

## Duka One S6(W):

Bemærk:

Den medfølgende lyddæmpningsmåtte kan i området med meget kraftig udenoms støj bruges som ekstra lyddæmpning for gennemtrængende støj ind i boligen.

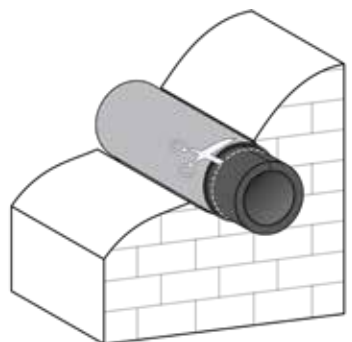

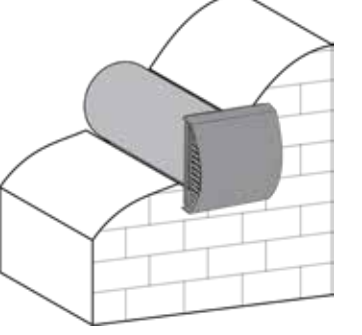

l mere stille områder behøves måtten ikke installeres.

## Duka One S6B(W):

Indsæt det nødvendige antal rørseparatorer udefra i murgennemføringen.

Sørg for, at den inderste støder tæt imod veksler enheden, så de to kanaler er tætnet og adskilt fra hinanden. Sæt stormskærmens bagpart imod facaden og afskær derefter den yderste flamingo rørseparator, så den støder imod stormskærmens bagkant.

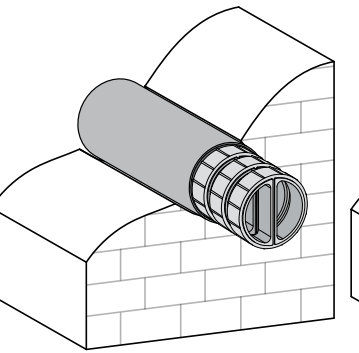

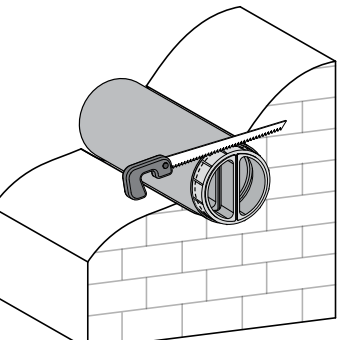

#### 10. Monter udedelen på facaden.

Sæt bagpladen på muren, og marker, hvor de 4 huller til montering af yderskærmen skal placeres. Bagpladen kan anvendes som skabelon. Bor de 4 huller som skal være 50 mm dybe for at passe til ekspansionsankre (6\*40).

Monter de medfølgende ekspansionsankre 6x40 i hullerne.

Afmonter den ydre ventilationshætte for at muliggøre adgang til fastgørelseshuller.

Træk den forreste del af skærmen nedenunder mod dig.

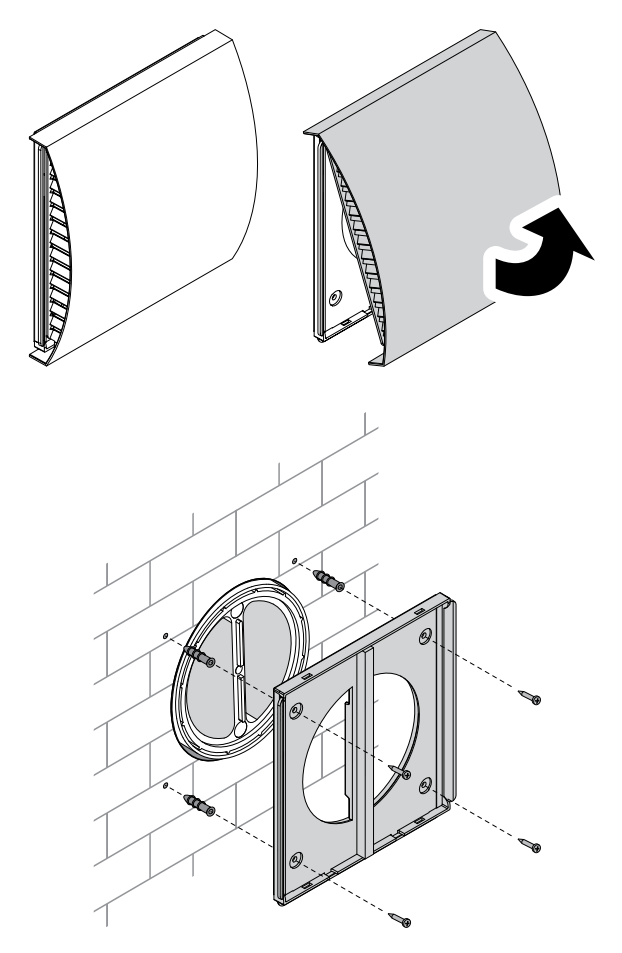

Fastgør bagpladen fra stormskærmen på muren ved hjælp af de medleverede skruer 4x40.

Her er S6B-modellen vist.

Bagpladen til S6-modellen monteres på samme måde.

Monter skærmen på bagpladen.

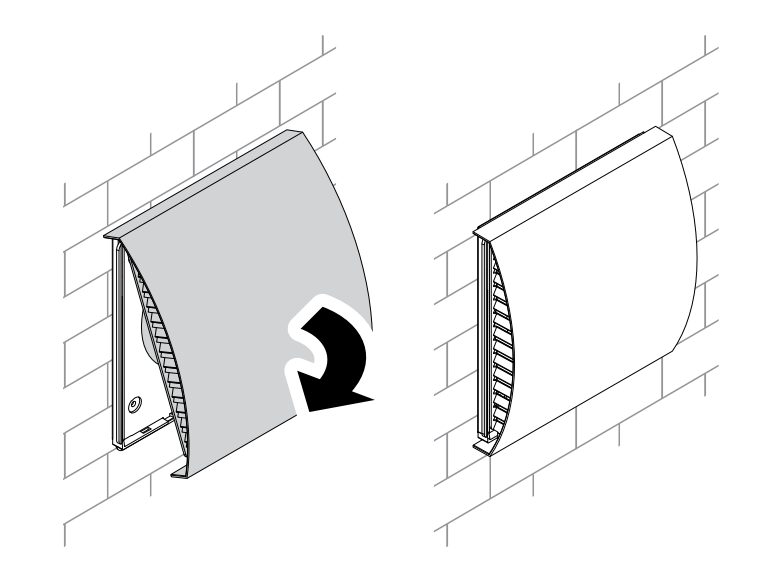

## EL TILSLUTNING DUKA ONE S6 & DUKA ONE S6B

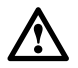

#### ALLE EL TILSLUTNINGER SKAL UDFØRES AF EN EL-KYNDIG PERSON. TILSLUTNINGER, SOM ER MODIFICERET OG ULOVLIGE MEDFØRER, AT GARANTIEN BORTFALDER.

Aggregatet giver mulighed for tilslutning af eksterne sensorer (CO2-sensor, ekstern fugtighedssensor eller ekstern afbryder) via NO 1 og NO2 klemmerne på printpladen. Når sensoren aktiveres og kredsen lukkes, går aggregatet på høj hastighed.

#### EL diagram

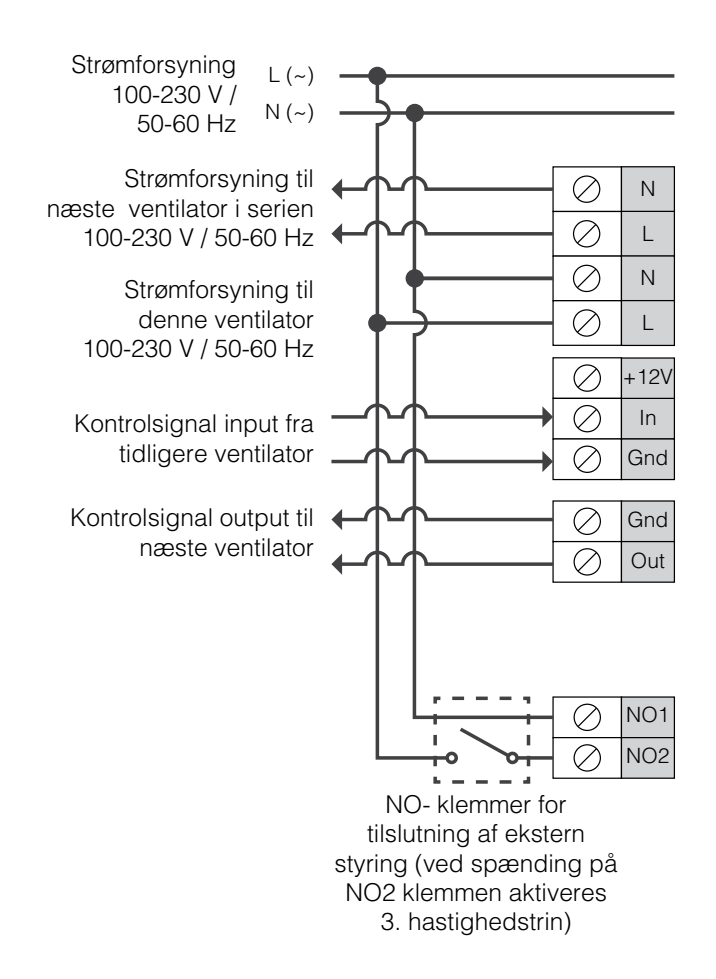

## EL diagram for serieforbindelse - S6 & S6B

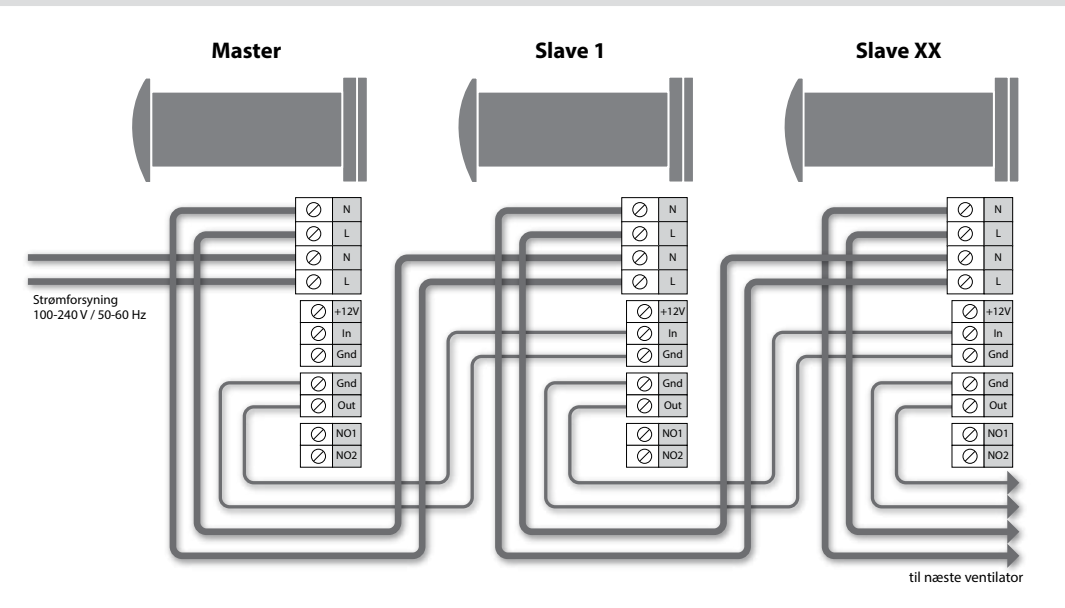

## EL diagram for parallelforbindelse - kun S6 & S6B

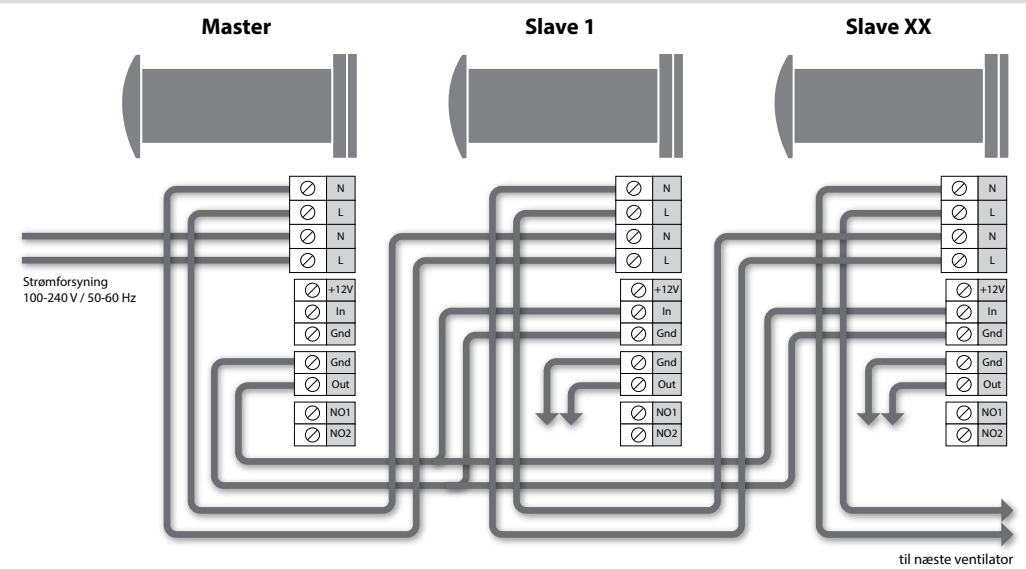

Sammenkobling af S6W / S6BW se side 25.

## **VENTILATOR INDSTILLINGER - S6 & S6B**

Indstil ventilatoren til den ønskede drift før enheden tages i brug. Dette gøres på panelet under gummilåget.

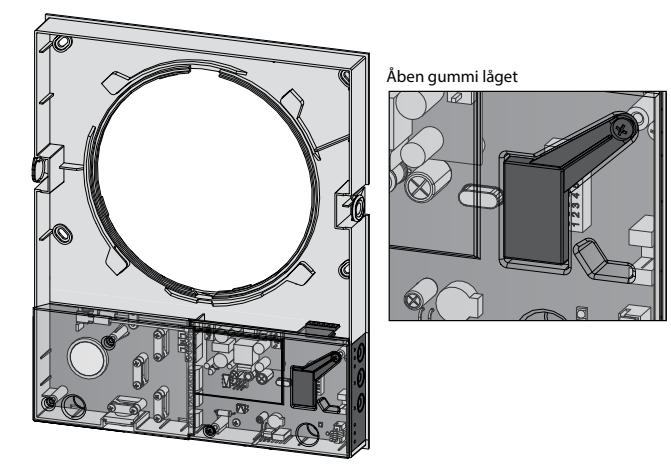

## **INDSTILLING AF KONTROLPANEL**

| DUKA ONE S6                                                                                                    |                                                                                                    |                                                                                                    | DUKA ONE S6B                                                                     |                                                                                           |                                                |
|----------------------------------------------------------------------------------------------------|----------------------------------------------------------------------------------------------------|----------------------------------------------------------------------------------------------------|----------------------------------------------------------------------------------|-------------------------------------------------------------------------------------------|------------------------------------------------|
| - 1                                                                                                    | Det er muligt at deaktiv                                                                                                 | ere ventilatoren.                                                                                                    |                                                                                  |                                                                                           |                                                |
| -                                                                                                    | Det er ikke muligt at de                                                                                                 | aktivere ventilatoren.                                                                                                    |                                                                                  |                                                                                           |                                                |
| Ventilator omdrejning<br>Anvendes flere ventilato<br>ventilatorerne parvis og<br>Sæt halvdelen af ventila<br>halvdel til "udluftnings fu | gs retning:<br>rer til styret ventilation, ar<br>integrere dem i en grupp<br>torerne til "friskluft funktio<br>ınktion". | befales det at installere<br>e via et signalkabel.<br>n" og den anden                                                                                                    | Ventilatorretning:<br>Når fugtighedssensorer<br>mellem to driftsformer:          | n (eller ekstern sensor )er                                                               | r aktiveret vælges                             |
|                                                                                                    | Friskluft funktion<br>Denne indstilling får ver<br>funktion. I "varmegenvir<br>ventilatoren op i "frisklur               | ntilatoren til køre i friskluft<br>ndings mode" starter<br>'t funktion".                                                                                                    |                                                                                  | <ol> <li>driftsform</li> <li>Begge ventilatorer køre<br/>på højeste hastighed.</li> </ol> | r i udsugningsfunktion                         |
|                                                                                                    | Udluftnings funktion<br>Denne indstilling får ver<br>udluftningsfunktion. I "v<br>starter ventilatoren op i              | tilatoren til køre i<br>armegenvindings mode"<br>"udluftnings funktion".                                                                                                    |                                                                                  | <b>2. driftsform</b><br>Begge ventilatorer køre<br>En ventilatorer suger ud<br>ind.       | r på højeste hastighed.<br>d, den anden blæser |
| Fugtstyrings opsætn<br>Sensoren måler fugtighe<br>det indstillede niveau, sl                                                             | <b>ing</b><br>eden. Er udsugningslufte<br>kifter ventilatoren til den ir                                                 | n over det indstillede nivea<br>Idstillede niveau. Er der va                                                                                                    | au, skifter ventilatorer til he<br>algt efterløb, fortsætter ver                 | jeste niveau. Falder fugti<br>ntilatoren den ekstra tid i                                 | gheden igen til under<br>høj hastighed.        |
| Fugtigheds-<br>sensoren<br>er slået fra                                                                                                  | 40 %                                                                                                    | 50 %                                                                                                    | 60 %                                                                             | 70 %                                                                                      | 80 %                                           |
|                                                                                                    |                                                                                                    |                                                                                                    | <b>I</b> 10                                                                      |                                                                                           | <b>I</b> 10                                    |
| 7 4                                                                                                    | <b>Z</b> 4                                                                                                    | <b>Z</b> 4                                                                                                    | 7                                                                                | <b>Z</b> 4                                                                                | <b>Z</b> 4                                     |
| <b>X</b> m                                                                                                    | <b>X</b> •••                                                                                                    | <b>X</b> m                                                                                                    | <b>X</b> m                                                                       | $\blacksquare$ $\infty$                                                                   | <b>X</b> M                                     |
| Efterløb<br>Vælges en efterløbsperi<br>niveauet er kommet und                                                                            | iode, fortsætter ventilato<br>der niveau, kører enheder                                                                  | ren den ekstra tid i høj has<br>n igen tilbage til den tidlige                                                                                                    | stighed. Er fugtigheden ko<br>ere satte funktion.                                | mmet under det indstiller                                                                 | de niveau eller fx CO2                         |
| Efterløb: 0 mi                                                                                                    | in. E                                                                                                    | fterløb: 5 min.                                                                                                    | Efterløb: 15 m                                                                   | in. Ef                                                                                    | terløb: 30 min.                                |
|                                                                                                    |                                                                                                    | <ul><li></li><li></li></ul> <li></li> |                                                                                  |                                                                                           |                                                |
| STYRING AF VI<br>Ventilatoren kan styres<br>fjernbetjeningen eller d<br>på knapperne i siden a<br>fronten.                               | ENTILATOREN<br>via Knappe<br>lirekte på sider<br>af                                                                      | S6 & S6B<br>r kontrolpanel<br>n af fronten                                                                                                    | Hastighed /O<br>Her aktiveres t<br>Lampen indike<br>hastighed.<br>Has<br>Varmege | FF<br>rin 1-2-3- og OFF.<br>erer ventilatorens<br>tighed                                  | end /sluk ventilatoren<br>jernbetjening        |

Aktivering af lav hastighed i 8 timer.

| VENTILATOR KONTROLPANEL PÅ SIDEN |                                                                                                    |                                                                                                    |  |  |
|----------------------------------|----------------------------------------------------------------------------------------------------|----------------------------------------------------------------------------------------------------|--|--|
| FUNKTION                         | MODEL S6:                                                                                                    | MODEL S6B:                                                                                                    |  |  |
| Speed<br>OFF                     | <ul> <li>Indstil hastighed Trin I – II – III – OFF</li> <li>Er flere ventilatorer forbundet i serie eller parallelt, så er det master enheden, der styrer alle enheders hastighed.</li> <li>I: Lyser indikatoren, så kører enheden på hastigheds timer aktiveret.</li> <li>I og II: Lyser indikator I og II, så kører enheden på hastighed II.</li> <li>I, II og III: Lyser indikatorer, så kører enheden på hastighed II.</li> <li>Blinker alle tre indikatorer, så kører enheden på hastighed Eller en af de tilsluttede eksterne sensorer er aktiveret eller den indbyggede fugtsensor er aktiveret.</li> </ul> |                                                                                                    |  |  |
| Varmegenvindings<br>funktion     | Ventilatoren kører i 70 sekunder i friskluft- funktion og<br>derefter 70 sekunder i udluftnings-funktion.                                                                                                    | Ventilatoren kører i modsat retning af hinanden.<br>Efter 70 sekunder skifter de begge retning.                                                                                                    |  |  |
| Ventilations<br>funktion         | Ventilatoren kører i den valgte hastighed enten i friskluft-<br>eller udluftnings-funktion. Retningen afhænger af, om man<br>har valgt friskluft eller udluftning på kontrolpanelet under<br>gummidækslet.                                                                                                    | l den valgte hastighed kører en ventilator i frisklufts- og den<br>anden i udluftnings-funktion. Der skiftes ikke retning.                                                                                                    |  |  |
| Filteralarm                      | Filter indikator er et ur, der efter 90 dage tilråder, at det er tid til<br>nærmere under afsnittet "Vedligeholdelse".<br>Er flere ventilatorer forbundet i serie eller parallelt, så er det ma<br>ventilator, der har kørt i 90 dage og skal tilses, har en blinkend                                                                                                    | at inspicere filtrene, som enten skal renses eller skiftes. Se<br>ster enhedens indikator der lyser konstant, mens den<br>e indikator.                                                                                                    |  |  |
| Alarm-indikator-<br>lampen       | Indikatoren lyser når der er motordefekt. Ventilatoren stopper<br>med at køre.<br>Er ventilatorerne forbundet med hinanden i serie eller<br>parallelt, stopper alle ventilatorer. Masterenheden indikator<br>lyser konstant, men den defekte ventilators indikator blinker.                                                                                                    | Indikatoren lyser når der er motordefekt. Ventilatoren stopper<br>med at køre.<br>Er ventilatorerne forbundet med hinanden i serie eller<br>parallelt, er det kun den defekte enheds indikator der blinker<br>og kun den, der stopper med at køre. |  |  |
| Master indkator                  | Kun master enheden lyser, når flere ventilatorer er forbundet m<br>Blinker en af slavernes indikator , betyder det, at der ikke er for                                                                                                    | ed hinanden. Slaverne har ikke lys i deres indikator.<br>bindelse til masteren.                                                                                                    |  |  |
|                                  |                                                                                                    |                                                                                                    |  |  |
| VENTILATOR FJERNBETJENING        |                                                                                                    |                                                                                                    |  |  |

| FUNKTION                     | MODEL S6:                                                                                                    | MODEL S6B:                                                                                                    |  |
|------------------------------|----------------------------------------------------------------------------------------------------|----------------------------------------------------------------------------------------------------|--|
|                              | Tænd/sluk<br>Tænd/sluk enheden, med mindre at funktionen er deaktiveret på kontrolpanelet under gummidækslet.                                                                                              |                                                                                                    |  |
|                              | Ventilator hastighed<br>Trin III - II - I                                                                                                    |                                                                                                    |  |
| Varmegenvindings<br>funktion | Ventilatoren kører i 70 sekunder i friskluftfunktion og derefter<br>70 sekunder i udluftningsfunktion.                                                                                                    | Ventilatoren kører i modsat retning af hinanden.<br>Efter 70 sekunder skifter de begge retning.                            |  |
| Ventilations<br>funktion     | Ventilatoren kører i den valgte hastighed enten i friskluft-<br>eller udluftnings-funktion. Retningen afhænger af, om man<br>har valgt friskluft eller udluftning på kontrolpanelet under<br>gummidækslet. | I den valgte hastighed kører en ventilator i frisklufts- og den<br>anden i udluftnings-funktion. Der skiftes ikke retning. |  |
| Timer-<br>funktion           | - Aktivering af hastighed trin III i 4 timer.                                                                                                    |                                                                                                    |  |
|                              | - Aktivering af hastighed trin I i 8 timer.                                                                                                    |                                                                                                    |  |
|                              | Efter at tiden er udløbet, går ventilatoren tilbage til den tidligere hastighed.<br>Deaktiver funktionen ved at trykke på en vilkårlig knap.                                                               |                                                                                                    |  |

## EL TILSLUTNING DUKA ONE S6W & DUKA ONE S6BW

## El-tilslutning og styring - S6W & S6BW

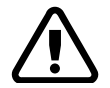

#### ALLE EL TILSLUTNINGER SKAL UDFØRES AF EN EL-KYNDIG PERSON. TILSLUT-NINGER, SOM ER MODIFICERET OG ULOVLIGE MEDFØRER, AT GARANTIEN BORT-FALDER.

Aggregatet giver mulighed for tilslutning af eksterne sensorer (CO2-sensor, ekstern fugtighedssensor eller ekstern afbryder) via NO 1 og NO2 klemmerne på printpladen. Når sensoren aktiveres og kredsen lukkes, går aggregatet på høj hastighed.

## El-diagram - S6W & S6BW

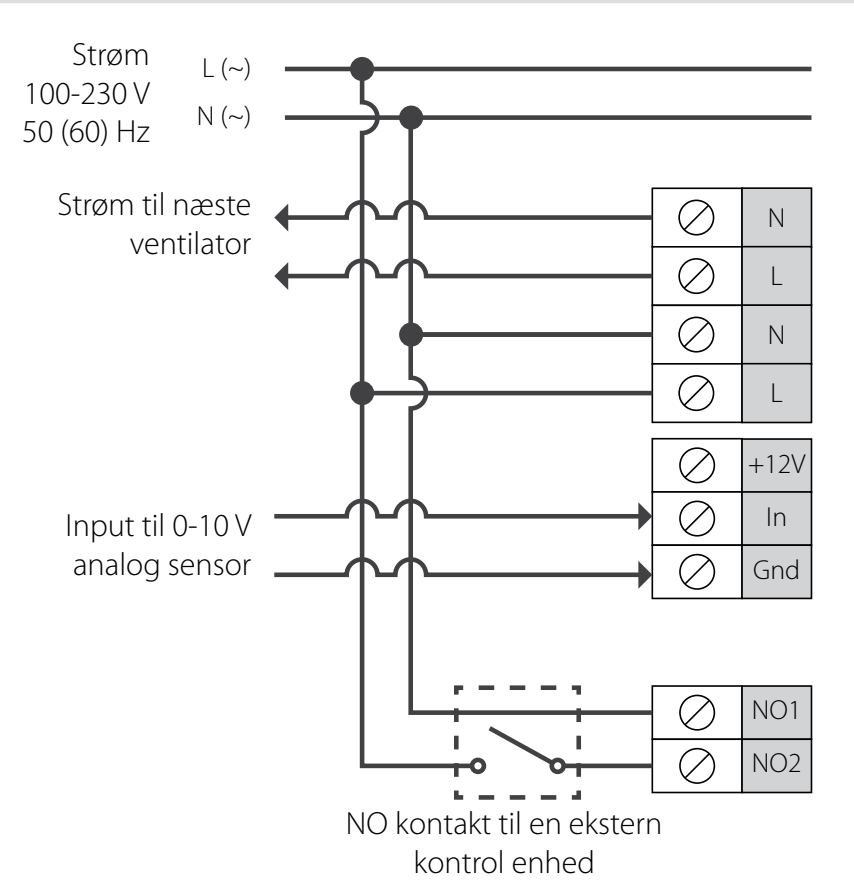

## **AGGREGAT INDSTILLINGER - S6W & S6BW**

Indstil aggregatet til den ønskede drift før aggregatet tages i brug.

Dette gøres på panelet under gummi låget.

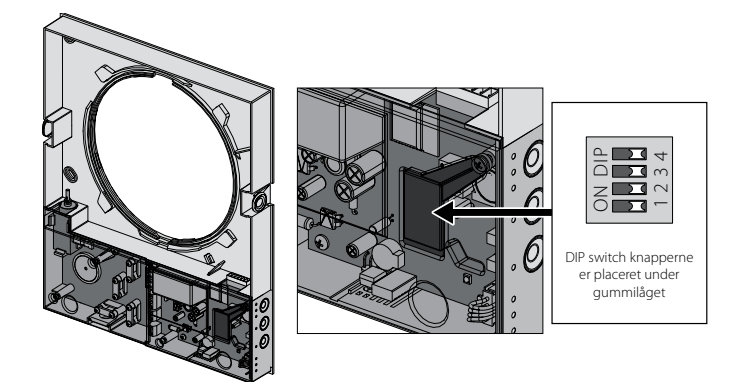

## INDSTILLING AF KONTROLPANEL - S6W & S6BW

| Netværksindstillinger                                                                                                    |                                                                                                    |            |                                                                                                    |  |
|----------------------------------------------------------------------------------------------------|----------------------------------------------------------------------------------------------------|------------|----------------------------------------------------------------------------------------------------|--|
| - 1                                                                                                    | OFF – Master enhed (herefter kaldet 'Master')                                                                                                    |            |                                                                                                    |  |
| -                                                                                                    | ON - Slave enhed (herefter kaldet "Slave")                                                                                                    |            |                                                                                                    |  |
|                                                                                                    | Standby-inde                                                                                                    | stillinger |                                                                                                    |  |
| $\sim$                                                                                                    | OFF – aggregatet er slukket i standby-tilstand                                                                                                    |            |                                                                                                    |  |
| $\sim$                                                                                                    | ON – aggregatet kører i niveau 1 i standby-tilstand.                                                                                                    |            |                                                                                                    |  |
| Ventilationsindstillinger                                                                                                    |                                                                                                    |            |                                                                                                    |  |
| DUKA ONE S6W DUKA ONE S6BW                                                                                                    |                                                                                                    |            |                                                                                                    |  |
| <b>—</b> M                                                                                                    | <b>Udsugningsfunktion</b><br>Denne indstilling får aggregatet til køre i udsugnings-<br>fuktion, når ventilationsfunktion er valgt. I varmegen-<br>vindingstilstand starter aggregatet med 70 sekunders<br>udsugning.      | <b>—</b> m | OFF – når fugtniveauet overstiger det indstillede<br>punkt vil begge motorer skifte til udblæsning på<br>niveau 3.                |  |
| <b>X</b> M                                                                                                    | <b>Indblæsningsfunktion</b><br>Denne indstilling får aggregatet til køre i indblæs-<br>ningsfunktion, når ventilationsfunktion er valgt. I<br>varmegenvindingstilstand starter aggregatet med 70<br>sekunders indblæsning. | M          | ON – når fugtniveauet overstiger det indstillede<br>punkt vil aggregatet fortsætte i samme ventilati-<br>onstilstand på niveau 3. |  |
| Gendan fabriksindstillinger                                                                                                    |                                                                                                    |            |                                                                                                    |  |
| <b>I</b> 4                                                                                                    | OFF – normal styring af enheden                                                                                                    |            |                                                                                                    |  |
| ON – Gendan fabriksindstillingerne. Sæt switchen på betjeningspanelet til ON, når du hører et lydsignal sættes switchen til OFF. |                                                                                                    |            |                                                                                                    |  |

## STYRING AF AGGREGATET - S6W & S6BW

Aggregatet kan styres via fjernbetjeningen eller direkte på knapperne i siden af fronten.

OBS: er flere aggregater forbundet i på siden af fronten serie eller parallelt, så er det kun master aggregatet, der styrer alle enheder.

Her er det kun masteraggregatet der reagerer på fjernbetjening, når enhederne er sat op i en master/slave løsning.

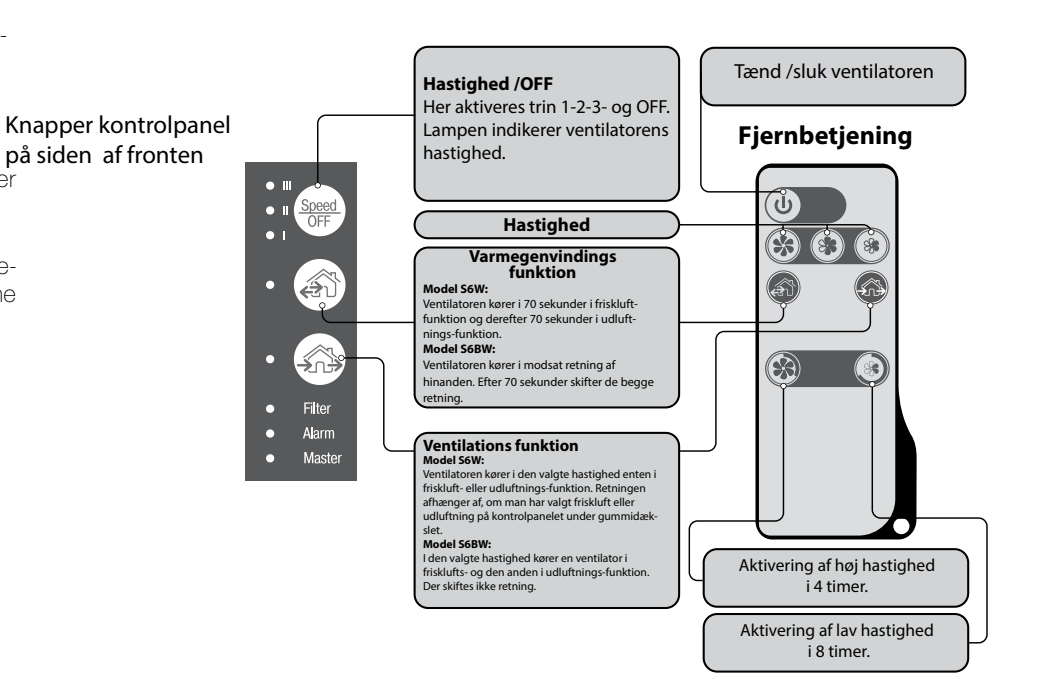

| AGGREGAT KONTROLPANEL PÅ SIDEN - S6W & S6BW |                                                                                                    |                                                                                                    |  |  |
|---------------------------------------------|----------------------------------------------------------------------------------------------------|----------------------------------------------------------------------------------------------------|--|--|
| FUNKTION                                    | MODEL S6W:                                                                                                    | MODEL S6BW:                                                                                                    |  |  |
| Speed                                       | Indstil hastighed Trin I – II – III – OFF<br>Er flere aggregater forbundet i serie eller parallelt, så er det master enheden, der styrer alle enheders hastighed.<br>I: Lyser indikatoren, så kører enheden på hastighed I.<br>Blinker indikatoren, så er den første hastigheds timer aktiveret.<br>I og II: Lyser indikator I og II, så kører enheden på hastighed II.<br>I, II og III: Lyser indikator I, II og III, så kører enheden på hastighed III.<br>Blinker alle tre indikatorer, så kan det skyldes følgende: timeren for aktivering af 4 timers høj hastighed er aktiveret eller en af de<br>tilsluttede eksterne sensorer er aktiveret eller den indbyggede fugtsensor er aktiveret.                                                                                                    |                                                                                                    |  |  |
| Varmegenvindings<br>funktion                | Aggregatet kører i 70 sekunder i friskluft-funktion og derefter<br>70 sekunder i udluftnings-funktion.                                                                                                    | Aggregatet kører i modsat retning af hinanden.<br>Efter 70 sekunder skifter de begge retning.                            |  |  |
| Ventilations<br>funktion                    | Aggregatet kører i den valgte hastighed enten i friskluft- eller<br>udluftnings-funktion. Retningen afhænger af, om man har valgt<br>friskluft eller udluftning på kontrolpanelet under gummidækslet.                                                                                                    | l den valgte hastighed kører en aggregat i frisklufts- og den anden<br>i udluftnings-funktion. Der skiftes ikke retning. |  |  |
|                                             | Lyser hverken varmegenvindingsfunktion eller ventilationsfunktion betyder forceret drift af enheden i indblæsningstilstand. Denne<br>funktion kan kun vælges i appen.                                                                                                    |                                                                                                    |  |  |
| Filteralarm                                 | Filter indikator er et ur, der efter 90 dage tilråder, at det er tid til at inspicere filtrene, som enten skal renses eller skiftes. Se nærmere<br>under afsnittet "Vedligeholdelse".<br>Efter rens/skift skal filteralarmen nulstilles. Dette kan gøres enten i App'en eller ved at holde knappen<br>5 sekunder indtil den afgiver signal.                                                                                                    |                                                                                                    |  |  |
| Alarm-indikator-<br>lampen                  | Alarmindikator for nødstop. Lyser alarm knappen konstant på Master enheden er der fejl på netværket i de forbundne enheder.<br>Blinker alarmknappen betyder det nedbrud på en specifik enhed. I tilfælde af nødstop af en DUKA One S6W på netværket vil den<br>defekte enheds alarmknap blinke. Alle de tilsluttede DUKA One S6W vil ligeledes stoppe. Er der tilknyttet en DUKA One S6BW vil<br>den fortsætte med at køre.<br>I tilfælde af nødstop på en DUKA One S6BW vil den defekte enheds alarmknap blinke. Den defekte enhed lukker ned, mens de<br>øvrige fortsætter deres drift.<br>Er der ingen forbindelse mellem Masterenheden og netværket i mere end 20 sekunder, vil enheden midlertidigt gå i standby tilstand,<br>mens DUKA One S6BW vil fortsætte med at køre. Alarm indikatoren blinker på masterenheden. Når netværksforbindelsen genetab-<br>leres vil masterenheden fortsætte i den foregående drift.<br>Ved lavt batteriniveau vil alarmindikatoren blinke. |                                                                                                    |  |  |
| Master indkator                             | Kun master enheden lyser, når flere aggregater er forbundet med<br>Blinker en af slavernes indikator , betyder det, at der ikke er forbir                                                                                                    | l hinanden. Slaverne har ikke lys i deres indikator.<br>ndelse til masteren.                                             |  |  |

## AGGREGAT FJERNBETJENING

| FUNKTION                     | MODEL S6W:                                                                                                    | MODEL S6BW:                                                                                                    |  |
|------------------------------|----------------------------------------------------------------------------------------------------|----------------------------------------------------------------------------------------------------|--|
| U                            | Tænd/sluk aggregatet, med mindre at funktionen er deaktiveret på kontrolpanelet under gummidækslet.                                                                                                    |                                                                                                    |  |
|                              | Ventilator hastighed<br>Trin III - I                                                                                                    |                                                                                                    |  |
| Varmegenvindings<br>funktion | Aggregatet kører i 70 sekunder i friskluft- funktion og derefter<br>70 sekunder i udluftnings-funktion. Ønskes det at aggregatet<br>starter med at suge luft ud, kan det indstilles på dip-switchene.                                                                                                    | Aggregatet kører i modsat retning af hinanden.<br>Efter 70 sekunder skifter de begge retning.                            |  |
| Ventilations<br>funktion     | Aggregatet kører i den valgte hastighed enten i friskluft- eller<br>udluftnings-funktion. Retningen afhænger af, om man har valgt<br>friskluft eller udluftning på kontrolpanelet under gummidækslet.                                                                                                    | l den valgte hastighed kører en aggregat i frisklufts- og den anden i<br>udluftnings-funktion. Der skiftes ikke retning. |  |
| Timer-<br>funktion           | Timer funktion         Image: Comparison of the stress of the stress of | iahed                                                                                                    |  |

Deaktiver funktionen ved at trykke på en vilkårlig knap.

## LUKNING AF LUFTTILFØRSEL FOR MODEL S6 / S6W

Tryk let imod fronten og luftstrømmen blokeres. Ventilatoren stopper samtidig. For at åbne igen træk forsigtigt i top og bund af fronten. Ventilatoren starter driften i samme funktion som da den stoppede.

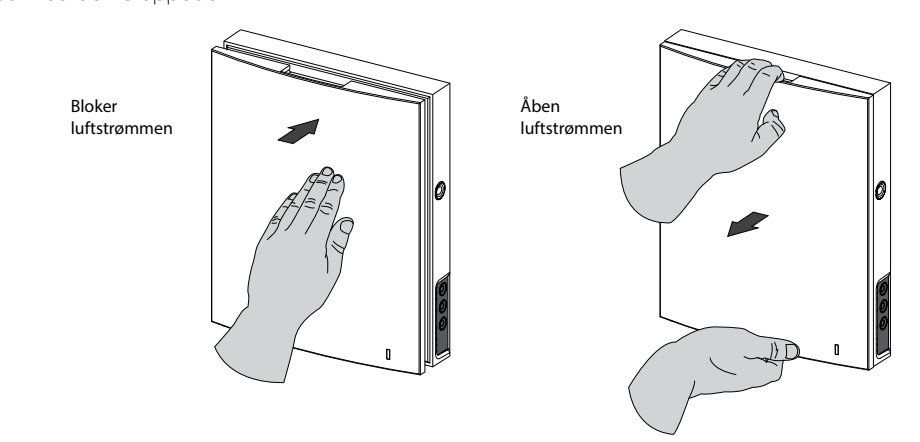

LED lampen i fronten lyser under driften. I mørke vil lyset dæmpes.

## LUKNING AF LUFTTILFØRSEL FOR MODEL S6B / S6BW

Vi anbefaler, at denne model altid er åben. I tilfælde af at man vælger at ville lukke enheden, gøres det på følgende måde: Tryk på knapperne i siden af fronten på indedelen og tag fronten af. Løsn forsigtigt selve frontpladen uden at de 4 ben knækker af. Løsn nu forsigtigt karmen med filtrene i en af siderne og fjern den. Tryk frontpladen forsigtigt på plads igen. Vær obs på, at de fire ben ikke knækker.

Tryk let imod fronten og luftstrømmen blokeres. Ventilatorerne stopper samtidig.

For at åbne lufttilstrømningen igen, foretag ovenstående instruktion i modsat rækkefølge.

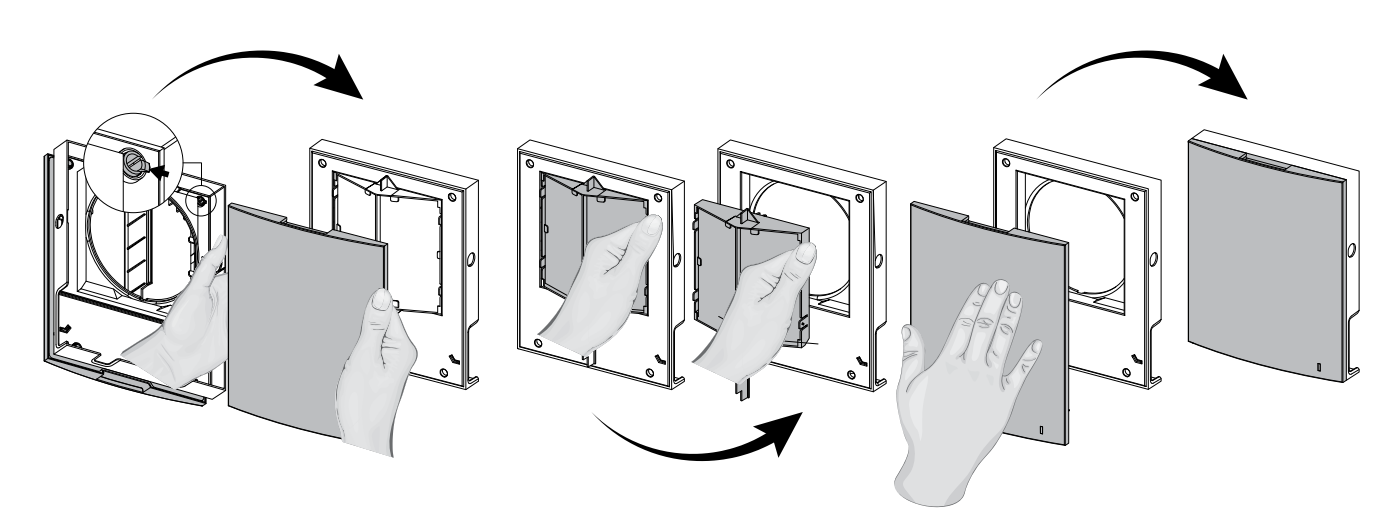

LED lampen i fronten lyser under driften. I mørke vil lyset dæmpes.

## VEDLIGEHOLDELSE

VED FILTERSKIFTE SKAL ENHEDEN VÆRE TÆNDT FOR AT FILTER-TIMEREN NULSTILLES. STRØMMEN SKAL DEREFTER SLUKKES, FØR DER FORETAGES VEDLIGEHOLDELSES OPGAVER. LÆS MERE OM FILTERSKIFTE PÅ NÆSTE SIDE.

ADVARSEL! FJERN ALDRIG PRINTPLADEN. DETTE KAN UDLØSE EN ALARM. EFTER UDFØRT VEDLIGEHOLDELSE OG GENINSTALLATION AF KABELSKOEN, FØLG INSTRUKTIONEN FOR NULSTILLING AF FILTER-TIMEREN PÅ NÆSTE SIDE.

#### **TRIN 1**

#### 1. Model S6B / S6BW

Tryk på knapperne i siden af fronten på indedelen og tag fronten af. Løsn forsigtigt selve frontpladen. Fjern nu filtrene. Efter filterrensning eller udskiftning samle enheden igen i modsat rækkefølge.

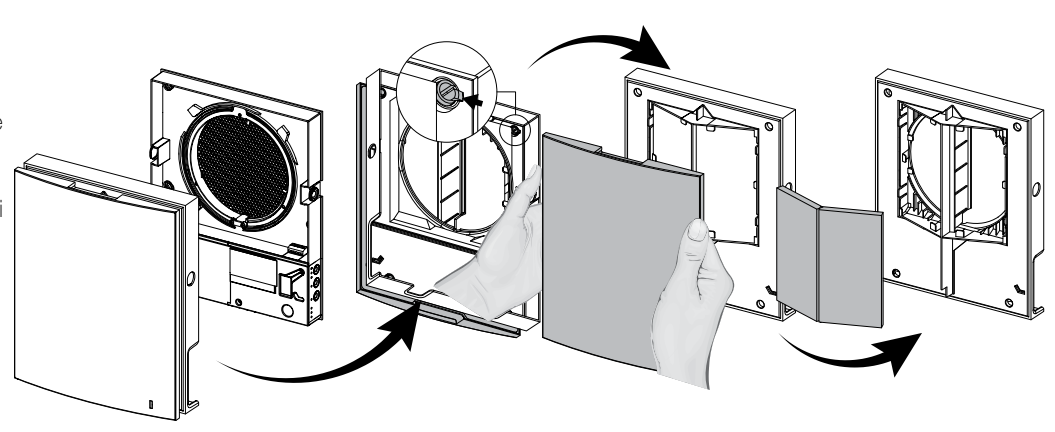

#### 1. Model S6 / S6W

Tryk på knapperne i siden af frontpladen på indedelen og tag fronten af.

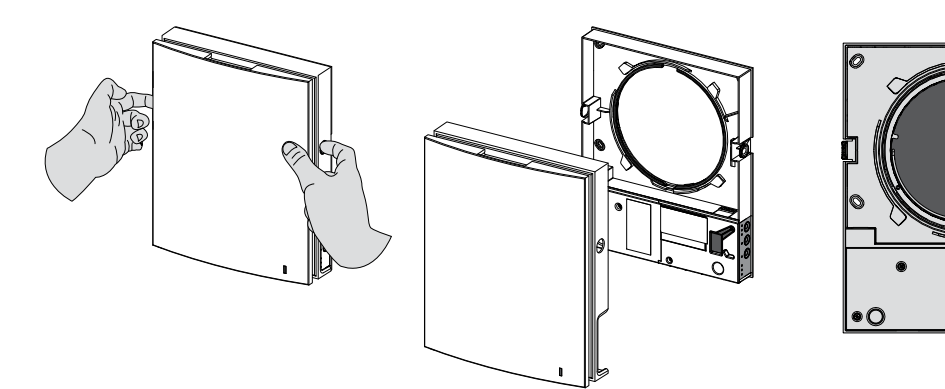

## TRIN 2

## DUKA One S6 & S6W

Løsn forsigtigt kabelskoen fra kontrolpanelet. Træk ikke i ledningerne. Brug en lille flad skruetrækker til at løfte kabelskoen fri fra muffen.

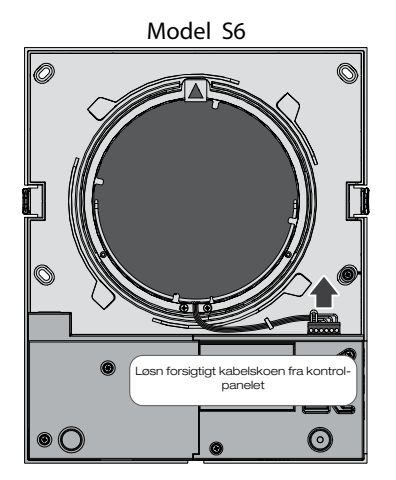

Model S6B

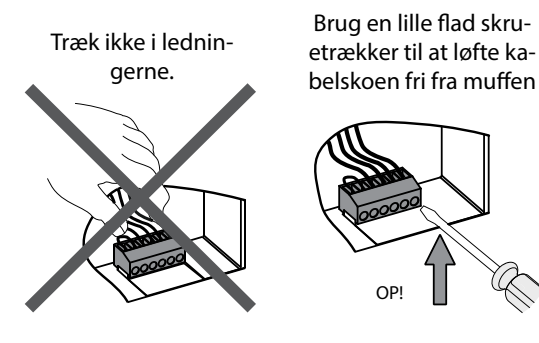

0

## DUKA One S6W & S6BW

I app'en: For at nulstille timeren i appen gå til Menu → Indstillinger → Filter. Tryk da på Nulstil filter-timeren

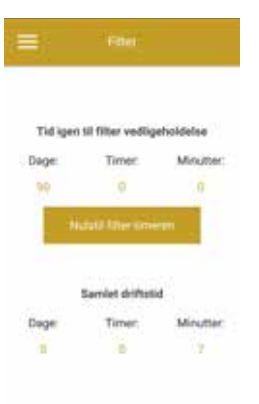

På enheden: Efter rens/skift skal filteralarmen nulstilles. Dette kan gøres enten i App'en eller ved at holde

knappen 🔊 inde i 5 sekunder indtil den afgiver signal.

## www.dukaventilation.dk

#### **TRIN 3**

Træk i snoren og træk veksler/ventilatorerenheden ud af murgennemføringen. Fjern filterne.

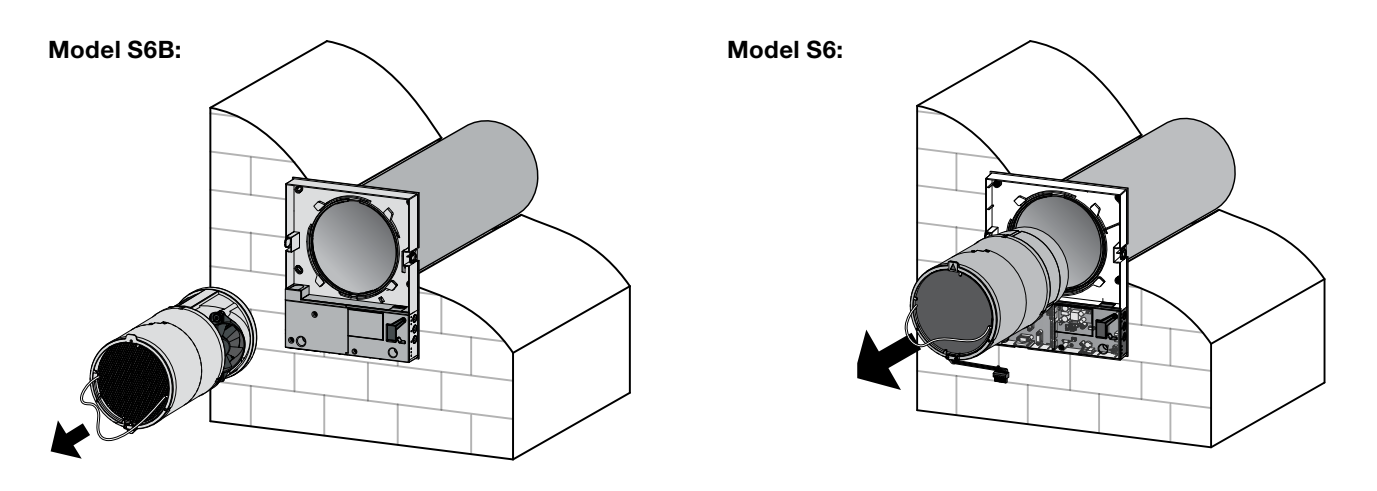

## Tilse filtrene min 3 til 4 gange pr år og rens eller udskift dem efter behov dog min. 1 gang årligt.

Filter indikatoren minder dig om at tilse filtre og enhed.

## DUKA One S6 & S6B

Nulstilling af filteralarmen. Aggregatet skal være tilsluttet strøm men i stand-by tilstand for at filter-timeren nulstilles. Filteralarmen nulstilles hver gang kabelmuffen er blevet løsnet.

## DUKA One S6W & S6BW

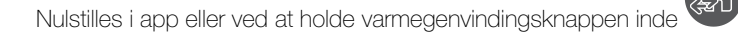

Filtrene kan rengøres afhængig af, hvor tilstoppede de er. Lad dem evt. tørre inden de monteres i aggregatet igen. Filtrene må gerne støvsuges.

Filtrene har en forventet levetid på op til 1 år ved almindelig brug. Brug kun originale filtre for at sikre den optimale drift.

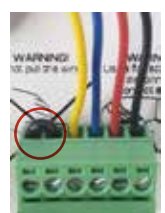

Ved systematisk vedligehold kan lusen på det grønne stik fjernes, og derved gør enheden ikke længere visuelt opmærksom på tid for vedligehold. Dette anbefales kun når der er fastlagte terminer for vedligehold, da enhedens funktion nedsættes ved tilsmudsning.

Manglende vedligehold vil medføre at garantien ophører. Se nærmere under garantibestemmelser.

## Veksler

Da organiske partikler fra bygningens udvendige omgivelser kan aflejres i kerne og ventilator, er det vigtigt at vedligeholde med rens og filterskift udføres i henhold til foreskrifter.

- Rengør veksleren regelmæssigt for at sikre en effektiv drift.
- Rens veksleren med en kraftig støvsuger eller gennemblæsning med trykluft. Ved brug af trykluft skal ventilator fikseres så den ikke roterer ukontrolleret.

## Lydmåtte

Er lydmåtten monteret i kanalen skal der hver 3. måned ved normal kontrol og rengøring af filtre, kerne og ventilator, ligeledes være opmærksom på lyddæmpningsmåttens tilstand.

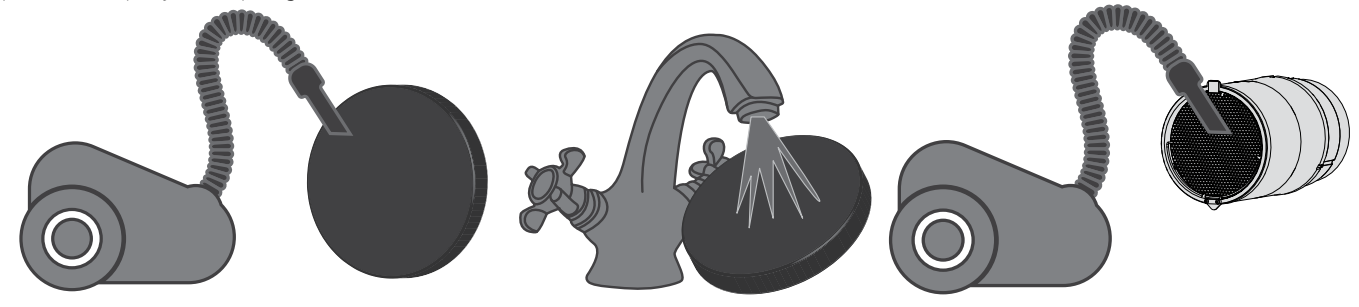

## TRIN 4: Udskiftning af batteriet i fjernbetjeningen

Efter længere tids drift kan det være nødvendigt at skifte batteriet i fjernbetjeningen.

Reagerer ventilatoren ikke når man bruger fjernbetjeningen, er det tid til at skifte batteriet.

Træk batteri skuffen ud af fjernbetjeningen for at skifte batteriet. Batteriet er af type CR 2025

Indsæt det nye batteri i skuffen og tryk det tilbage i fjernbetjeningen.

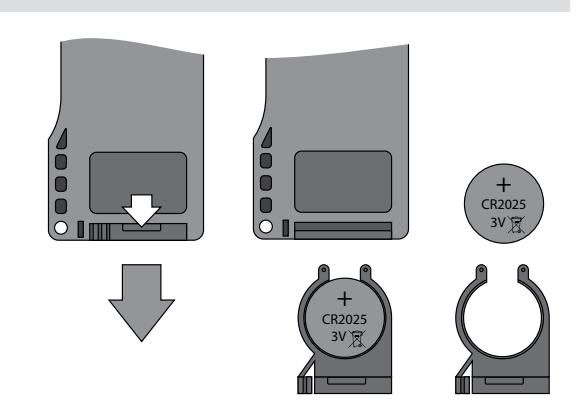

## **FEJL HÅNDTERING**

## Fejl og afhjælpning

| PROBLEM                                                                    | MULIGE FEJL                                                                     | FEJL AFHJÆLPNING                                                                                                    |  |
|----------------------------------------------------------------------------|---------------------------------------------------------------------------------|----------------------------------------------------------------------------------------------------|--|
|                                                                            | Strømmen er ikke tilsluttet.                                                    | • Sikre at der er tilsluttet strøm til aggregatet og at der er tændt for kontakten. Alternativt sikre at det ikke er tilsluttet forkert.                                                                                                 |  |
| Aggregatet starter ikke.                                                   | Motoren er blokeret, eller propellen møder modstand                             | <ul><li>Sluk aggregatet.</li><li>Tilse om der er motor blokade.</li><li>Rens propel blade. Genstart aggregatet.</li></ul>                                                                                                    |  |
| Automatisk afbryder slår til.                                              | Muligvis kortslutning i det elektriske netværk.                                 | <ul><li>Sluk for aggregatet.</li><li>Kontakt forhandler.</li></ul>                                                                                                    |  |
| Lav temperatur på indblæs-                                                 | Filteret er tilstoppet.                                                         | Rens eller udskift udsugnings filter.                                                                                                    |  |
| nings luft.                                                                | Varmeveksleren er tiliset.                                                      | <ul><li>Kontrollere veksler for tilisning.</li><li>Sluk og lad isen smelte.</li></ul>                                                                                                    |  |
|                                                                            | Står på laveste trin.                                                           | Vælg højere hastighed.                                                                                                    |  |
| Lav luft gennemstrømning.                                                  | Filter, ventilatorerne eller varmeveksleren er tilstoppet.                      | <ul><li>Rens eller skift filter.</li><li>Rens ventilatorer og veksler.</li></ul>                                                                                                    |  |
| Hai ludniuoou vibrationar                                                  | Propel er tilsmudset.                                                           | Rens propel.                                                                                                    |  |
| nøj iyuriiveau, vibrationer.                                               | Løse skruer.                                                                    | Efterspænd skruer.                                                                                                    |  |
| Knappen for filteralarm lyser<br>stadig efter filterrens/skift             | Enheden har været frakoblet strøm mens den<br>grønne kabelsko har været løsnet. | Sluk for enheden, men sørg for den stadig er tilkoblet strømmen.<br>Løsn forsigtigt kabelskoen fra kontrolpanelet, og monter den<br>igen.                                                                                                |  |
| Aggregatet kører i fuld styrke<br>og reagerer ikke på eksterne<br>signaler | Fugtstyringen i DUKA One enheden er slået til<br>og aktiveret.                  | <ul> <li>Vent til at DUKA One får sænket fugtniveauet i boligen og slå<br/>derefter fugtstyring i aggregatet fra eller øg den til et højere<br/>niveau.</li> <li>Sluk for DUKA One og indstil fugtniveauet eller slå det fra.</li> </ul> |  |

## **OPBEVARING OG TRANSPORT REGLER**

Opbevare aggregatet i den originale emballage i tør og ventileret rum, med temperatur fra + 5 grd. op til + 40 grd.. Opbevaringsrummet må ikke indeholde aggressive og kemiske dampe. Aggregatet må heller ikke udsættes for vedvarende tryk og belastning. Brug løfte værktøjer for at forhindre tab- og faldskader på aggregatet.

HUSK: Alt elektrisk arbejde skal foretages af autoriseret elektriker.

Transport af aggregatet kan ske med et hvilket som helst køretøj, så længe aggregatet er beskyttet mod transportskader og vejrlig. Aggregatet skal beskyttes mod stød og slag under hele transporten.

## GARANTIBESTEMMELSER

DUKA Ventilation giver 24 mdr. reklamationsret fra købsdatoen jf. købeloven .

Herudover tilbyder DUKA Ventilation yderligere 36 mdr garanti udover reklamationsretten, såfremt alle de beskrevne forpligtigelser og beskrivelser omkring, brug, opsætning, opbevaring, transport og vedligehold er overholdt.

For at garantien kan gives skal det kunne dokumenteres at filtrene er skiftet en gang pr år med originalfiltre. Gem derfor kviteringerne for disse køb.

I tilfælde af reklamation fremvis købskvittering . Aggregatet skal være brugt som beskrevet i brugermanualen .

#### Garantien dækker IKKE:

- Den periodiske vedligeholdelse.
- Aggregat opsætning og afmontering.
- Aggregats indkøring.

I tilfælde af reklamation fremvis købs kvittering. Aggregatet skal være brugt som beskrevet i brugermanualen.

## Kontakt forhandler/installatør for garanti service.

# DUKA Ventilation kan ikke gøres ansvarlig for garantiforpligtelser der er udført uden at være aftalt med os/vores forhandler på forhånd.

#### Garantien dækker ikke i følgende tilfælde:

- Hvis aggregatet ikke er opsat i henhold til monterings vejledning, dette inkl. Også dele i aggregatet.
- Hvis alle elektriske tilslutninger ikke er foretaget korrekt og i henhold til manualen.
- Hvis ikke der er foretaget korrekt periodisk vedligeholdelse af aggregatet.
- Hvis der er synlige skader på aggregatet boksen eller dele inden i boksen.
- Hvis der er tilføjet tekniske dele i aggregatet eller fjernet tekniske dele fra aggregatet.
- Ved forkert brug af aggregatet.
- Fravigelse af bruger vejledningen.
- Tilslutning til andet el-netværk end beskrevet i manualen, alm. lysnet.
- Variationer i spændingen i lysnettet.
- Uautoriserede reparationer af aggregatet.
- Hvis garantien er udløbet.
- Fravigelse af transport regler.
- Fravigelse af opbevarings forskrifter.
- Aggregat fejl som skyldes Force Majeure. (brand, oversvømmelse, jordskælv, hårdhændet behandling)
- Hvis der ikke kan fremvises en kvittering på købet.

## FØLG BRUGER MANUALENS ANVISNINGER FOR OPTIMAL BRUG AF AGGREGATET

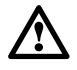

VI HÅBER, AT DU BLIVER TILFREDS MED VORES PRODUKT

## Sammenkobling og brug af App til DUKA One S6W og DUKA ONe S6BW

## **NEM INSTALLATION**

#### TRÅDLØS FORBINDELSE AF FLERE DUKA ONE ENHEDER

**Master**. Master enheden er den styrende enhed på netværket. Alle slave enhederne og mobile enheder er forbundet til masteren via Wi-Fi. Masteren bliver styret via appen, fjernbetjeningen eller trykknapperne på indedelen. Kontrolsignalet bliver automatisk overført til de tilsluttede slaver. I denne tilstand svarer enheden på et signal fra sensorer som f.eks. fugtføler, en ekstern digital sensor eller en ekstern analog sensor 0-10 V og ændrer dens driftsfunktion.

#### Bemærk:

Hvis hjemmerouteren fungerer sammen med flere Wi-Fi-adgangspunkter som kræver forbindelse vælg da en af følgende adgangspunkter til aggregatet:

- Forbind masteren til det første Wi-Fi adgangspunkt.
- Færdiggør forbindelsen med den første gruppe af slaver.
- Forbind masteren til det andet Wi-Fi adgangspunkt.
- Færdiggør forbindelsen med den anden gruppe af slaver.

**Slave**. Slave enheden fungerer som en drevet enhed på netværket. Slaven reagerer kun på et signal fra master enheden. Alle andre signaler ignoreres. I denne tilstand ignorerer DUKA ONE signaler fra andre sensorer. I tilfælde af kommunikationstab med masterenheden i mere end 20 sekunder skifter DUKA ONE enheden til Standby tilstand.

## Timere drift

DUKA One S6W reagerer som standard kun på sensor feedback i Master tilstand.

DUKA One S6BW reagerer på sensor feedback i både master og slave tilstand. Efter aktivering af, hvilken som helst sensor på DUKA One S6W-enhederne på samme netværk vil skifte til maksimal hastighed mens DUKA ONE S6BW vil fortsætte i samme niveau.

Efter aktivering af, hvilken som helst sensor på DUKA One S6BW skifter den berørte enhed til maksimal hastighed i henhold til indstillingerne for fugtighedssensoren mens de resterende enheder på netværket fortsætter i samme hastighed.

## FORBIND MASTER OG SLAVE DUKA ONE ENHEDER

I de fleste hus-installationer anbefaler vi, at hver enkel enhed kører individuelt. Sådan opnås den bedste komfort, da enhederne kan justeres efter rummets behov.

Ønskes master/slavedrift anbefales dette kun for enheder, der er placeret i samme rum.

For at forbinde master og slave enheder indstil DIP switch knap nr. 1 på de enheder der skal køre i slave tilstand (se side 14).

Tryk og hold **VENTILATION** knappen nede på masterens indedel. Vent på den bipper og alle LED knapperne blinker. Gentag denne procedure på alle slave enhederne og vent på bippet, efter at alle LED knapper-

ne stopper med at blinke på slave enhedernes indedel. Tryk og hold **VENTILATION** (knappen nede på masteren. Vent på bippet, når LED'erne stopper med at blinke.

## Styring af master og slave enheder

Det er ikke nødvendigt at anvende app'en for at styre master og slaveenhederne. Enhederne kan også nemt styres af knapperne på masterens indedel eller via fjernbetjeningen.

## AVANCERET INSTALLATION

## BEMÆRK

Det kan ske, at DUKA ONE enheden ikke kan kobles på et hjemmenetværk. Dette skyldes at enten routeren eller firewallen ikke vil acceptere enheden.

Da dette vedrører netværksudbyderen, kan DUKA Ventilation ikke yde support på dette. Kontakt egen netværksudbyder for hjælp.

## DOWNLOAD APP

For at styre DUKA ONE Wi-Fi via App, skal du downloade appen "DUKA ONE WIFI". Appen kan downloades fra enten App Store til iPhone eller Google Play til android telefoner.

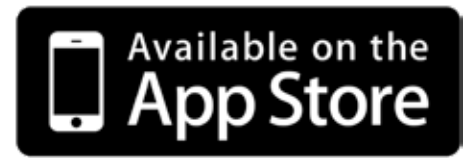

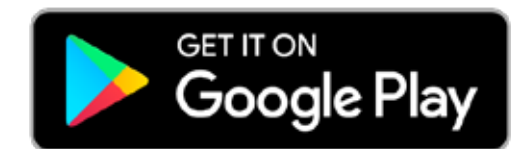

Din mobilenhed skal have et operationssystem, der matcher nedenstående parametre:

- iOS 7 eller senere. Kompatibel med iPhone, iPad, iPod.
- Android 4 eller senere.

## **1. LOKAL SAMMENKOBLING MELLEM APP OG TELEFON**

For at skabe forbindelse mellem DUKA ONE Wi-Fi og telefonen skal der først laves en lokal forbindelse, hvor DUKA ONE Wi-Fi er telefonens netværk.

Gå ind i telefonens Wi-Fi indstillinger og find netværket, der har samme navn som enhedens ID-nummer, anmodes der om kode er den: 11111111.

Gå herefter ind i app'en, og søg efter enheden på følgende måde:

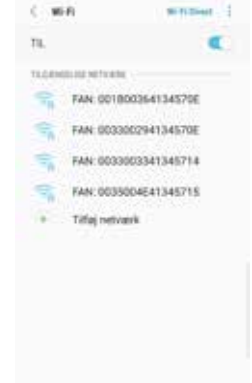

1. Åbn appens menu.

- 2. Vælg Forbindelse  $\rightarrow$  Hjemme.
- 3. Tryk på forstørrelsesglasset og kør forbindelsessøgningen.
- 4. Find den nye forbindelse på listen og fremhæv dens ID.
- 5. Rediger forbindelsesoplysninger, hvis du ønsker at navngive aggregatet. Bedes der om kode er den 1111.

## **1. LOKAL SAMMENKOBLING MELLEM APP OG TELEFON**

For at skabe forbindelse mellem DUKA ONE Wi-Fi og telefonen skal der først laves en lokal forbindelse, hvor DUKA ONE Wi-Fi er telefonens netværk.

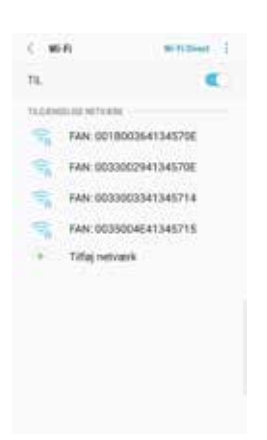

Gå ind i telefonens Wi-Fi indstillinger og find netværket, der har samme navn som enhedens ID-nummer, anmodes der om kode er den: 11111111.

Gå herefter ind i app'en, og søg efter enheden på følgende måde:

- 1. Åbn appens menu.
- 2. Vælg Forbindelse  $\rightarrow$  Hjemme.
- 3. Tryk på forstørrelsesglasset og kør forbindelsessøgningen.
- 4. Find den nye forbindelse på listen og fremhæv dens ID.
- 5. Rediger forbindelsesoplysninger, hvis du ønsker at navngive aggregatet.

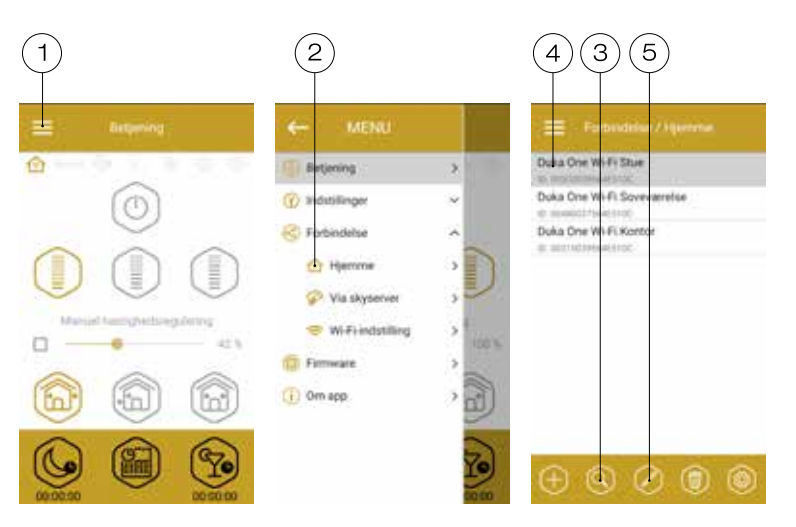

## 2. KOBLE DUKA ONE ENHEDEN TIL HJEMMENETVÆRKET

For at koble DUKA ONE enheden til dit hjemmenetværk gå ind i Wi-Fi menuen: Menu → Forbindelse → Wi-Fi Indstillinger.

Tryk på **modtage** for at se de nuværende Wi-Fi indstillinger.

Vælg en af WI-FI mulighederne

#### 1. Adgangspunkt

DUKA ONE fungerer som adgangspunkt til internettet. Dette er som adgangspunkt uden en hjemme router.

Vælg ønsket sikkerhedsniveau for Adgangspunktet:

- Åben: intet kodeord.
- WPA PSK: kodeordsbeskyttet.
- WPA2 PSK: kodeordsbeskyttet.
- WPA/WPA2 PSK: kodeordsbeskyttet (anbefalet).
- Indtast selvvalgt kodeord for adgangspunktet og tryk på Anvende.

| WHEE           | tilstande   |
|----------------|-------------|
| Advancesourter |             |
| Kient          |             |
| Sikkerte       | dstlistande |
| WPA/WPA2 PSK   | *)<br>27    |
| Wi-Fl-ad       | igangskode  |
| 1.44           |             |
|                |             |
|                |             |
|                |             |
|                |             |
|                |             |

## Forbindelsesdiagram adgangspunkt

Tilslutning af op til 8 slaver eller mobile enheder til masteren med eget trådløst adgangspunkt

Tilsluttes der 8 slaver til masterenheden med hver sit eget trådløst adgangspunkt, kan det betyde, det ikke er muligt at tilslutte en mobilenhed.

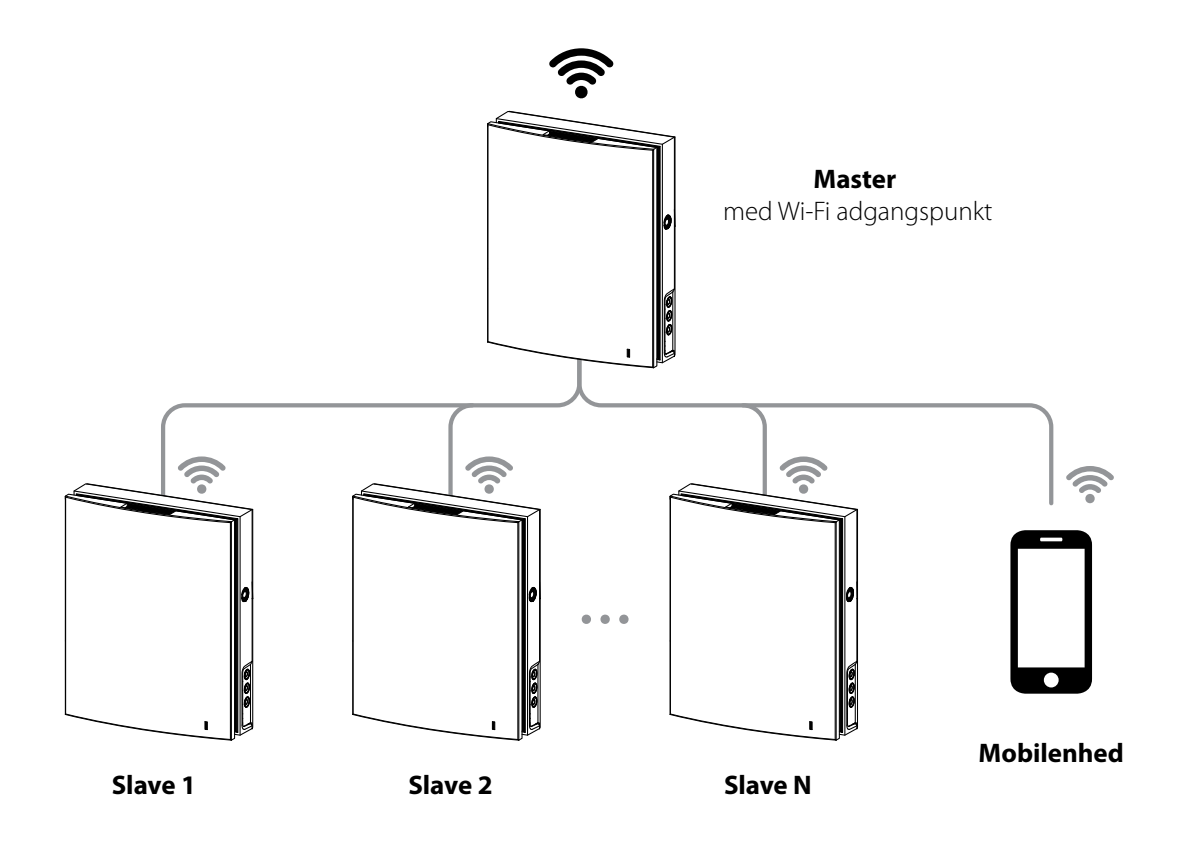

# Brugermanual for DUKA ONE S6-serien

## 2. Klient: Klient tilstand (anbefalet)

Enheden bliver koblet på hjemmenetværket.

• Indtast navnet på dit hjemmenetværk. **Bemærk** navnet på dit hjemmenetværk skal stemme 100% overens med det indtastede i appen dvs. hvis alt står med små bogstaver i det netværksnavn skal det skrives ind med små bogstaver i Wi-Fi-navn.

• Indtast kodeordet til dit hjemmenetværk.

#### Vælg IP adresse type:

**DHCP**: IP adressen er opsat til automatisk at forbinde til hjemme routeren (anbefalet) **Static**: Muliggør adgang for en ønsket IP adresse, subnet maske og standard gateway. Disse indstillinger anbefales kun til eksperter. Det er på eget ansvar at vælge denne IP-adresse type.

## Tryk derefter på Anvende.

Obs: DUKA ONE blinker rødt indtil den har fundet netværket. Hvis der meldes fejl efter opkobling til hjemmenetværk, tjek da om telefonen er på samme netværk som DUKA ONE enheden.

#### Forbindelsesdiagram klient tilstand

Masteren, slaven og de mobile enheder er forbundet til et trådløst adgangspunkt via Wi-Fi-routeren. I dette tilfælde kan masteren operere med op til slave nummer (N), begrænset af routerens tekniske egenskaber.

Hvis Wi-Fi-routerens kapacitet ikke er stor nok til at forbinde et nødvendigt antal enheder, kan du bruge et ekstra trådløst adgangspunkt for at forbinde andre enheder. Eventuelt er det muligt at tilslutte flere Masters til netværket for at arrangere en zone kontrol.

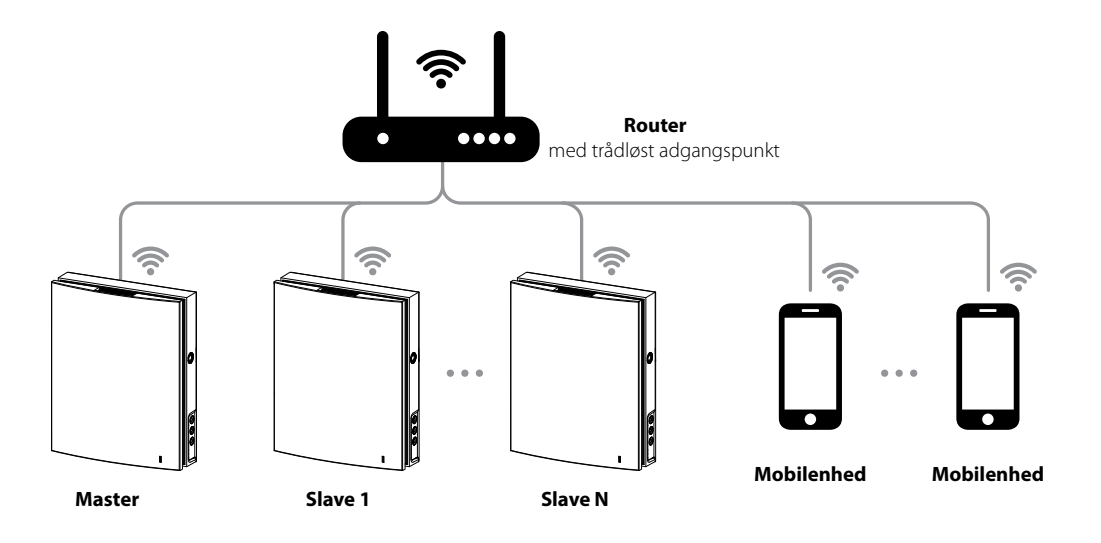

|                            | Wi-Fi-tilstande   |
|----------------------------|-------------------|
| Adgan                      | gspunkt           |
| <ul> <li>Klient</li> </ul> |                   |
|                            | Wi-Fi-nam         |
|                            |                   |
|                            | Wi-Fi-adgangskode |
|                            |                   |
|                            | Type IP-adresse   |
| OHCP                       | *                 |
|                            |                   |
|                            |                   |
|                            |                   |
|                            |                   |

## 3. SKYSERVER FORBINDELSE

## (Hvis du ønsker at styre din enhed udenfor hjemmenetværket)

DUKA ONE kan styres af appen via en skyserver forbindelse. Dette giver mulighed for en enkelt eller flere DUKA ONE enheder kan forbindes i henhold til klient forbindelsesdiagram over en, hvilken som helst afstand via appen som har forbindelse til internettet. Denne funktion er som standard deaktiveret.

## For at aktivere funktionen:

- 1. Åbn appens menu.
- 2. Vælg Forbindelse → Hjemme.
- 3. Vælg den ønskede DUKA One forbindelse
- 4. Indtast forbindelsen i menuen indstillinger
- 5. Aktiver kontrol via sky server. Kan kun ske når den er forbundet til Wi-Fi router.

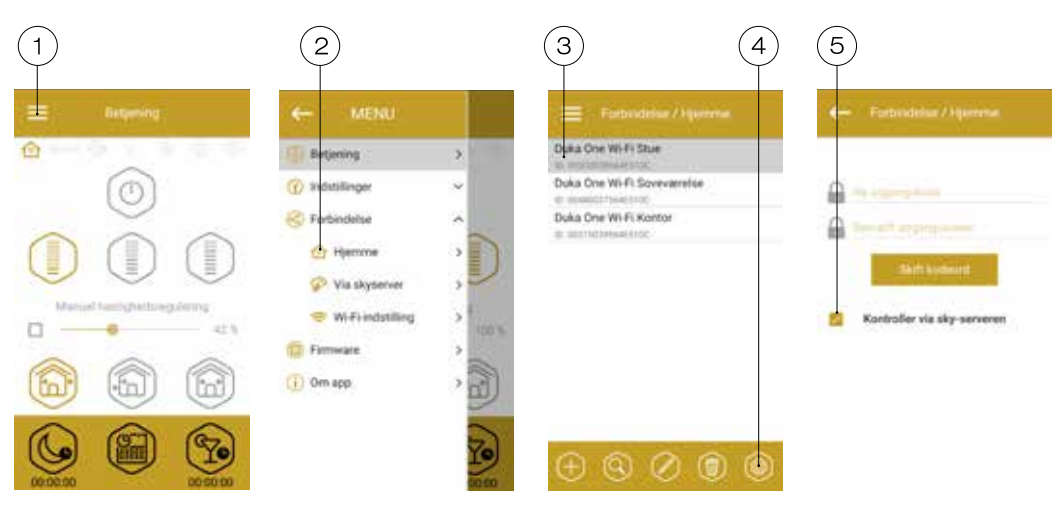

For at styre master aggregatet opret en ny konto. Åbn appen og gå til **MENU → FORBINDELSE → VIA SKYSERVER**:

## 1. Tryk på «OPRET EN NY KONTO».

2. Indtast et valgfrit brugernavn og adgangskode kodeord og en e-mail adresse til gendannelse af kodeord. Tryk på √ knappen. Appen vil automatisk logge på den nyoprettede konto.

- 3. Tilføj en ny enhed.
- 4. For at logge ud af kontoen skal du trykke på den viste knap (hvis nødvendigt).
- 5. Indtast et valgfrit navn til aggregatet, ID-nummeret der er på kontrolpanelet og DUKA One enhedens kodeord (1111 som standard)
- 6. Godkend indtastningerne

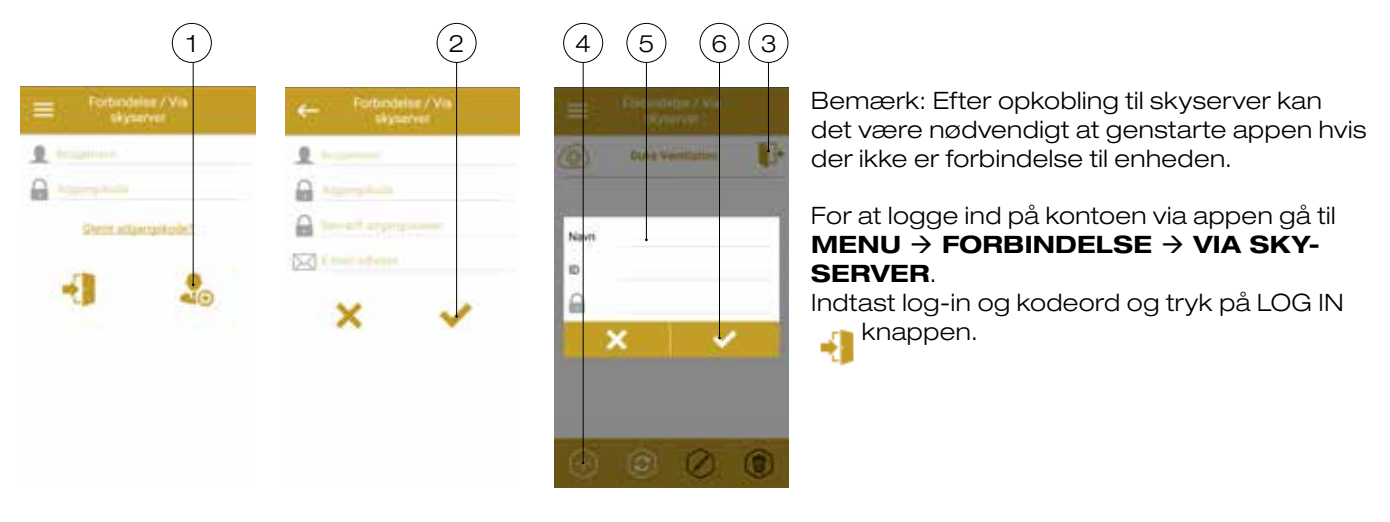

Ved flere telefoner skal der anvendes samme skyserver konto, som konfigureres på telefon 1. Herefter logges der ind på telefon 2, 3 osv med samme konto, hvorefter enheden/enhederne kan styres fra telefonerne.

|             | BESKRIVELSE AF APPENS STYRINGSKNA                                                                                                    | PPER                                              |  |  |
|-------------|----------------------------------------------------------------------------------------------------|---------------------------------------------------|--|--|
|             | ON/Standby. Standbytilstand afhænger af positionen af DIP-switch 2 (se side 14).                                                                                                    | Betjening                                         |  |  |
|             | Valg af forudindstillet hastighed: Henholdsvis hastighed I, II og III.                                                                                                    |                                                   |  |  |
| 9%          | Manuel styring af hastighed. For at aktivere rullepanelet, skal du<br>krydse af i boksen.                                                                                                    |                                                   |  |  |
|             | <b>Ventilationstilstand</b><br>Aggregatet arbejder enten i udsugnings- eller indblæsnings-<br>tilstand med en bestemt hastighed. Ventilationsretningen<br>afhænger af DIP switch 3's position (Se side 14).                                                                                                    | Manuel hastighedsregulering<br>42 %               |  |  |
|             | <b>Varmegenvindingstilstand.</b><br>Det skiftes mellem indblæsning og udsugning hvert 70. sekund.<br>Ved denne funktion varmegenvindes luften der suges ud af<br>boligen.                                                                                                    |                                                   |  |  |
|             | <b>Indblæsningstilstand.</b><br>DUKA ONE vil udelukkende være i indblæsningstilstand.                                                                                                    |                                                   |  |  |
|             | <b>Nattilstand.</b><br>Her vil DUKA ONE ventilere i laveste hastighed (i 8 timer som stand<br>menuen indstillinger).                                                                                                    | lard, dette kan ændres i                          |  |  |
|             | <b>Ugeprogram.</b><br>Styring af DUKA ONE efter et fastlagt ugeprogram.                                                                                                    |                                                   |  |  |
| (Ye)        | Party-tilstand.<br>Her vil DUKA ONE ventilere i højeste hastighed (i 4 timer som standard, dette kan ændres i<br>menuen indstillinger).                                                                                                    |                                                   |  |  |
|             | BESKRIVELSE AF APPENS INDIKATIONS KNAPPER                                                                                                    |                                                   |  |  |
| ☞ 🌮         | Nuværende type af forbindelse til DUKA ONE.<br>Enten hjemmeopkobling eller forbindelse via sky server gennem in                                                                                                    | ternettet.                                        |  |  |
| boost       | <ul> <li>Højeste ventilationsniveau er aktiveret. Denne funktion træder i kraft, når en sensor bliver aktiveret.</li> <li>Denne tilstand har højere prioritet i forhold til fest- eller nattilstand.</li> <li>Denne tilstand overruler alle andre tilstande, når Boost er aktiv vil alle andre tilstande blive deaktiveret. Når det forudindstillede tidsefterløb (Kan indstilles fra 0 til 24 timer, fabriksindstilling er 30 minutter) er udløbet, vil DUKA ONE vende tilbage til den tidligere tilstand.</li> </ul> |                                                   |  |  |
| 8           | Fugtføler. Lyser hvis luftfugtighed indendørs overstiger det valgte niveau.                                                                                                    |                                                   |  |  |
| -®-         | Indikator for ekstern relæføler. Lyser hvis den eksterne relæføler er aktiveret.                                                                                                    |                                                   |  |  |
| -@-         | Indikator for ekstern analog sensor 0-10 V. Lyser hvis en indstillet va<br>sor overskrides.                                                                                                    | ærdi for den eksterne sen-                        |  |  |
| $\triangle$ | Nødstop indikator. Lyser i nødstilfælde og kan lyse i en af to farver:<br>Rød — Lyser hvis DUKA ONE enheden er i nødstop<br>Orange — Lyser hvis der er intet eller lavt batteri.                                                                                                    |                                                   |  |  |
| ∎∰⇒         | Påmindelse om filterskift. For at nulstille filter alarmen gå til <b>Menu</b> -                                                                                                    | $\rightarrow$ Indstillinger $\rightarrow$ Filter. |  |  |

Hvis der samtidig vælges forskellige driftstilstande, der udelukker hinanden vælger DUKA ONE tilstand efter følgende prioritet.

1. Boost.

3. Nattilstand eller Festtilstand.

4. Ugeprogram.

5. Almindelig styring

#### SKIFT KODEORD TIL DIN DUKA ONE

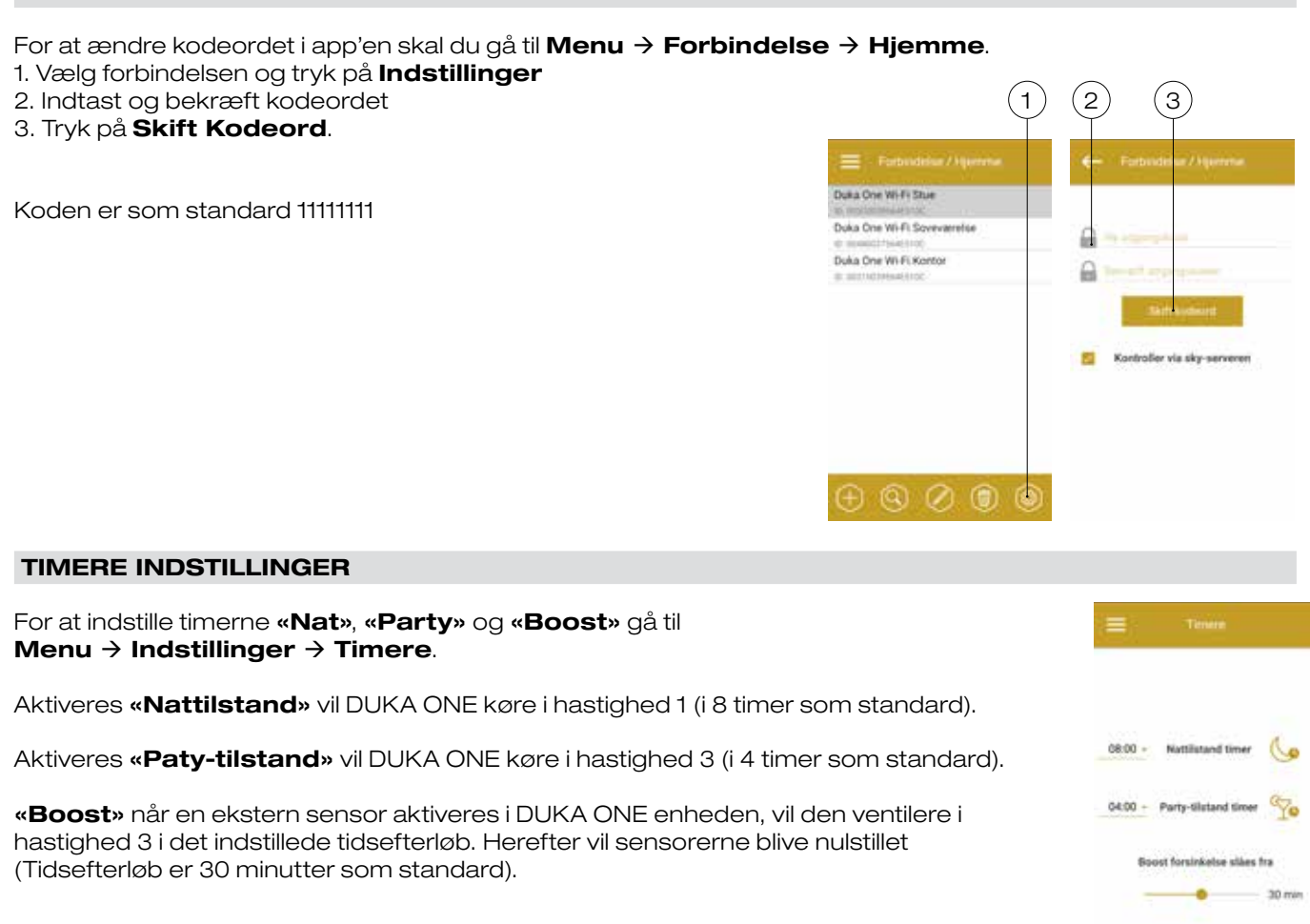

## SENSOR INDSTILLINGER

For at indstille sensorerne gå til **Menu**  $\rightarrow$  **Indstillinger**  $\rightarrow$  **Sensorer**.

**Fugtighedssensor** – Aktivering af fugtighedssensoren. Når luftfugtigheden indendørs overstiger det indstillede niveau vil DUKA ONE ventilere i højeste hastighed. Når luftfugtigheden igen er under det indstillede niveau aktiveres **«Boost»** efterløbstimereren. Når den forudindstillede boost timer tid er udløbet vil DUKA ONE vende tilbage til den forrige indstilling.

**O - 10 V Sensor** – Aktivering af den eksterne analoge sensor 0-10 V. Når et 0-10 V kontrol signal værdi overstiger det indstillede niveau vil DUKA ONE ventilere i højeste hastighed. Når signal værdien igen er under det indstillede niveau aktiveres **«Boost»** efterløbstimereren. Når den forudindstillede boost timer tid er udløbet vil DUKA ONE vende tilbage til den forrige indstilling.

**Relæsensor** – Aktivering af ekstern relæsensor. Når 'NO-kontakten' på den eksterne sensor lukkes vil DUKA ONE ventilere i højeste hastighed. Når 'NO-kontakten' tændes aktiveres «Boost» efterløbstimereren. Når den forudindstillede boost timer tid er udløbet vil DUKA ONE vende tilbage til den forrige indstilling.

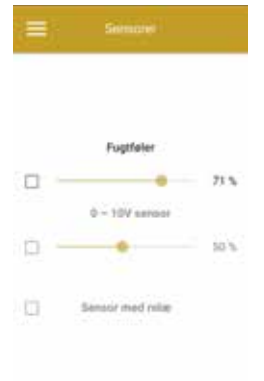

# DATO OG TIDSINDSTILLINGER For at indstille tid og dato på DUKA ONE gå til Indstillinger → Dato og tid. Nuværende tid: Indstil det aktuelle klokkeslæt. Nuværende dato: Indstil den aktuelle dato.

## INDSTILLING AF UGEPROGRAM

For at indstille ugeprogrammet i appen gå til **Menu** → **indstillinger** → **tidsplan**.

l ugeprogrammet kan hver ugedag forprogrammeres i 4 tidsintervaller.

Her kan vælges én af de 3 ventilatorhastigheder eller **Off** for hvert tidsinterval.

For at se de aktuelle indstillinger for den valgte ugedag klik på knappen **Modtage**.

For at anvende de valgte indstillinger for ugedagen tryk på knappen **Anvende**.

For at ugeplanen virker optimalt vær da sikker på, at tid og dato er indstillet korrekt.

Ugeplanen aktiveres under betjening ved at klikke på Knappen.

## NULSTIL FILTER TIMEREN

skal efterses efter 90 dage med kontinuerlig drift. Når det er tid til filterknappen lyse i den øvre del af menuen på betjeningssiden.

Betjeningsmenuen. Efterse filtrene og nulstil timeren.

# For at nulstille timeren i appen gå til **Menu → Indstillinger → Filter**. Tryk da på **Nulstil filter-timeren**.

Har du serieforbundet dine DUKA ONE-løsninger vil 90 dages intervallet kun tælles på Masteren. Hvis filterskift indikatoren er replikeret på alle slave modellerne skal filtrene efterses på alle DUKA ONE enhederne på netværket. Ved nulstilling af filteralarmen bliver den nulstillet på alle de forbundne DUKA ONE enheder. Eiteralarmen kan aggå nulstilles ved at løsne kabelskepp på indedelen, mens enheden er ta

der. Filteralarmen kan også nulstilles ved at løsne kabelskoen på indedelen, mens enheden er tændt, men ej i drift.

## GENDAN FABRIKSINDSTILLINGER

For at gendanne fabriksindstillingerne i appen gå til **Menu → Indstillinger**. → **Fabriksindstillinger**. Tryk på **Nulstil til fabriksindstillinger**.

## Advarsel!

Filtrene

kontrol vil

En gendannelse kan betyde, at DUKA ONE enheden mister Wi-Fi-forbindelsen.

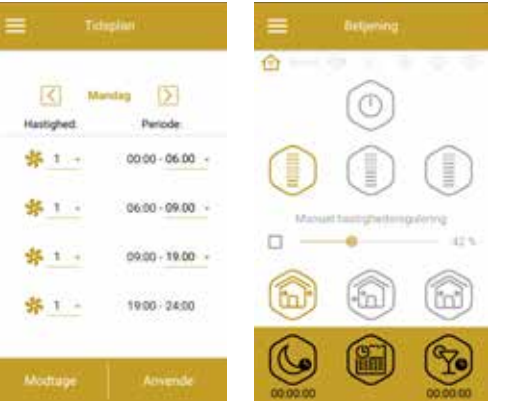

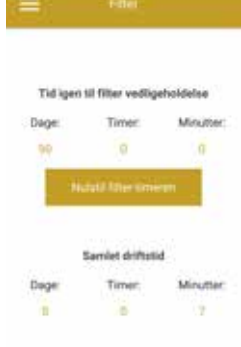

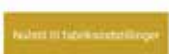

## GENDANNELSE

I tilfælde af at Wi-Fi kodeordet eller kodeordet til master enheden mistes, kan det gendannes eller i andre tilfælde, kan gendannelsesprocessen anvendes for at tilgå DUKA Ones funktioner.

Vip DIP switch nr. 4 (se side 14) til venstre for nulstilling og gentag procedure for opkobling.

Når batteriet er ved at være opbrugt, vil **Alarm** indikatoren på indedelen begynde at blinke. App'en vil vise ikonet  $\triangle$ . Trykkes der på ikonet, vil en advarsel om batteristatus vises. Et afladet batteri kan betyde afbrydelse af ugeprogrammet. Når batteriet er udskiftet skal dato og tid genindstilles. Batteriet er placeret i kontrolpanelet. Ved batteriudskift, sluk for DUKA ONE enheden, fjern frontpanelet og beskyttelsescoveret på printkortet. Fjern batteriet og isæt et nyt.

Batteri type: CR1220.

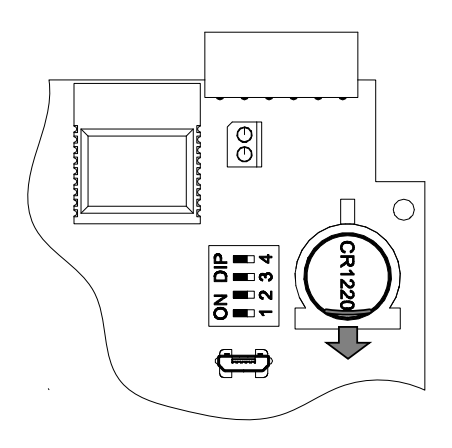

## Brugermanual for DUKA ONE S6-serien

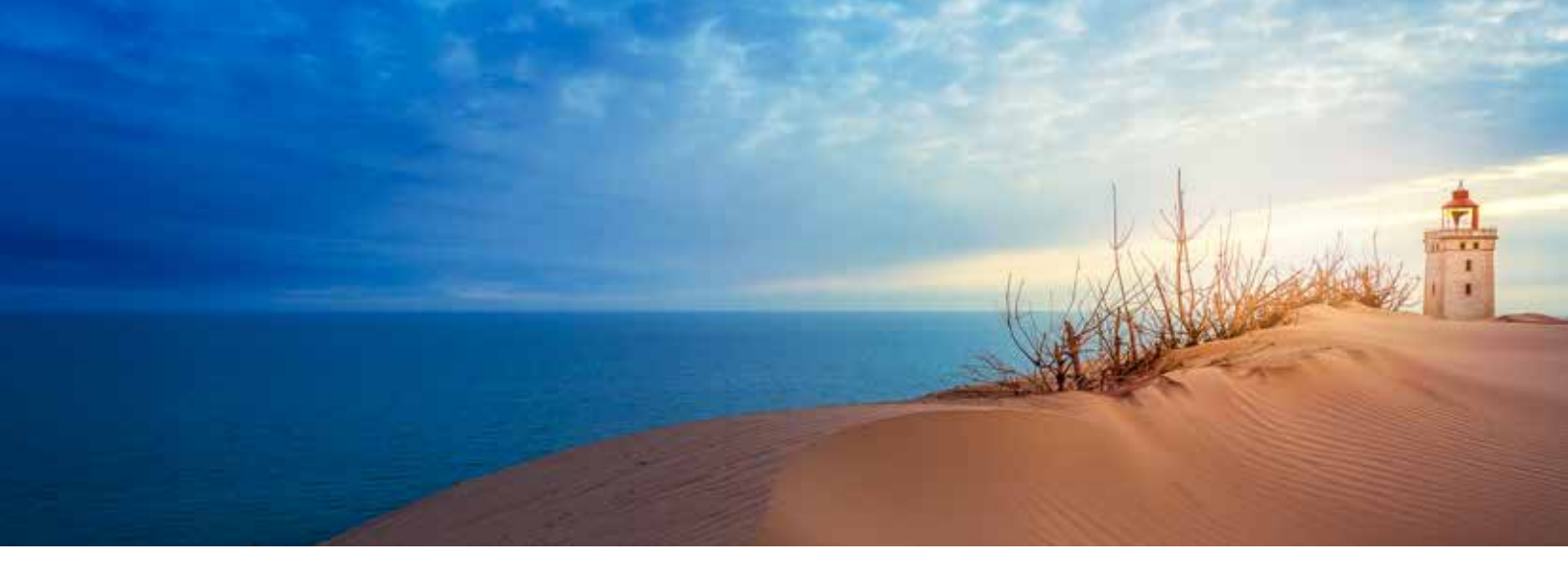

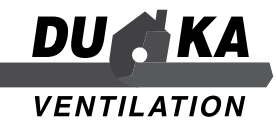